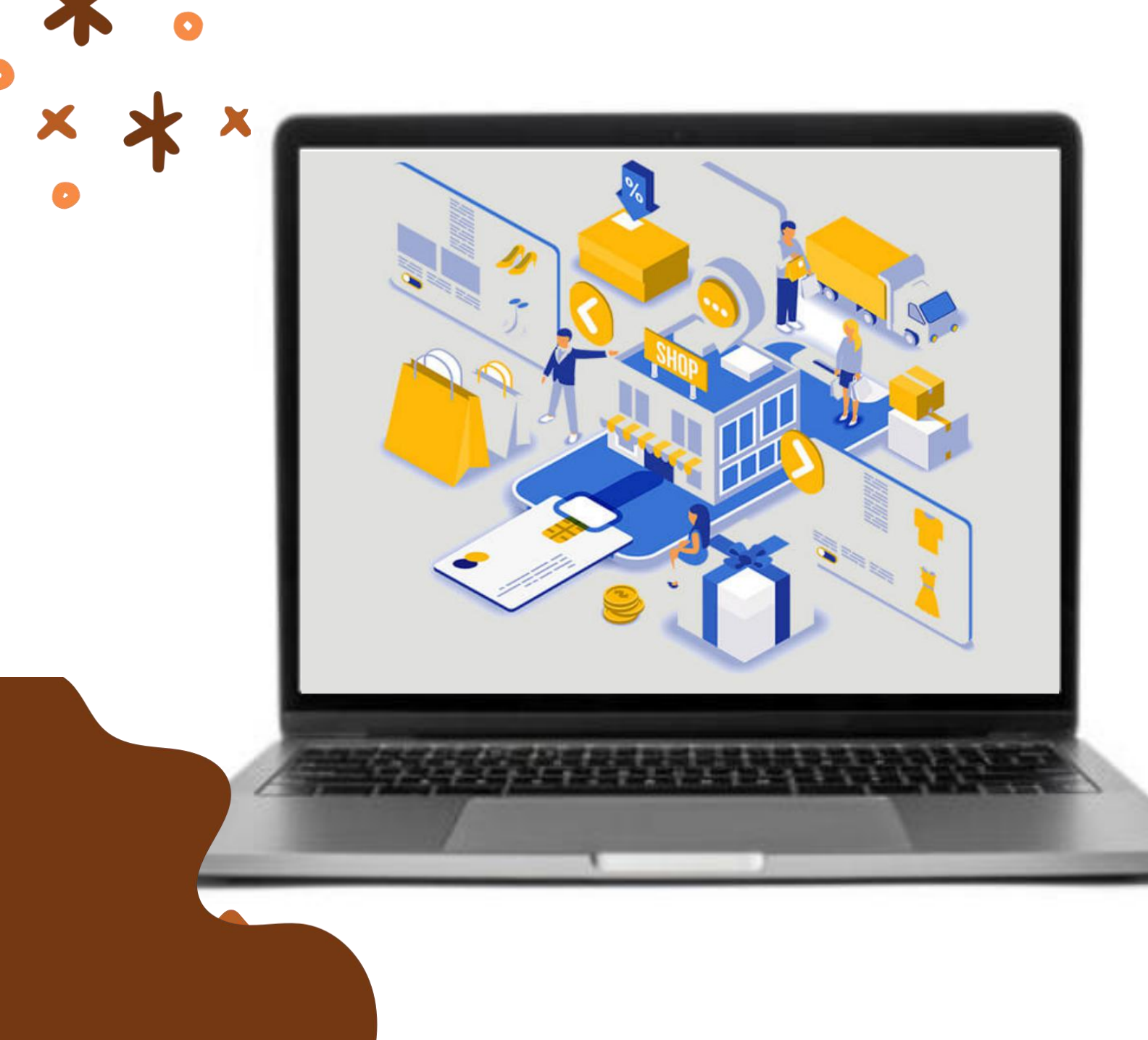

# KATALOG ELEKTRONIK PEKERJAAN KONSTRUKSI Pelaku Usaha

Sekretariat Daerah Kota Malang 19 Desember 2023

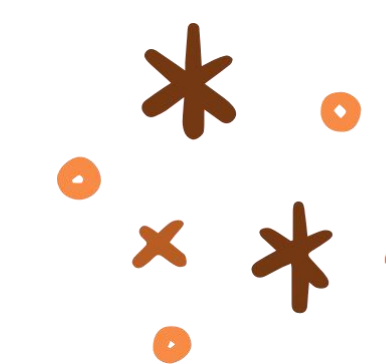

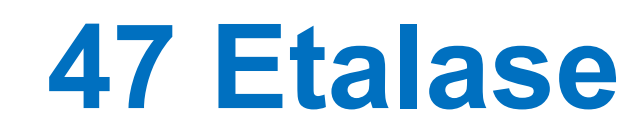

# 21.065 Produk Tayang

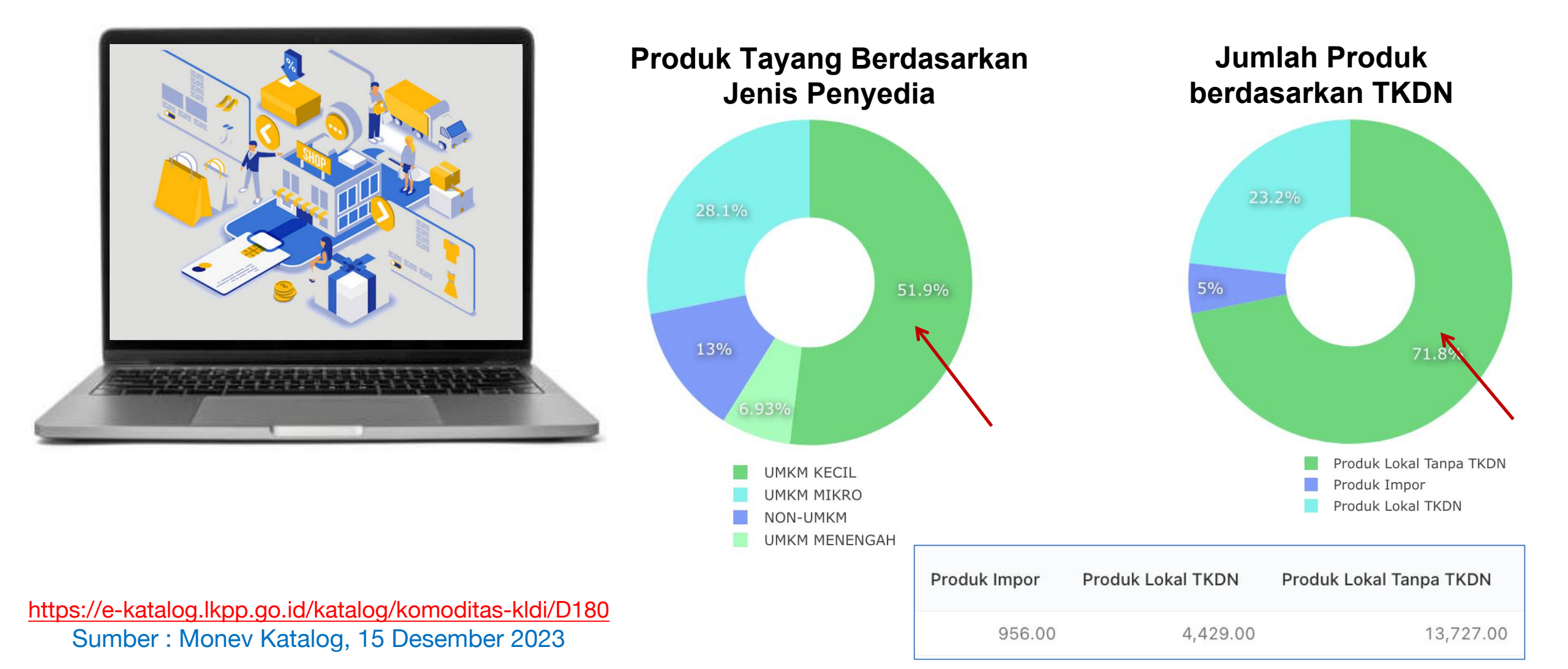

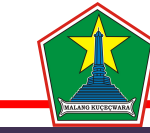

#### Profil Katalog Lokal Kota Malang

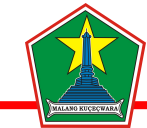

#### **Profil Katalog Lokal Kota Malang**

# Transaksi

Jumlah Transaksi : 3.046

306.00

300.00

Total Transaksi Rp. 221.444.804.112,-

2,577.00

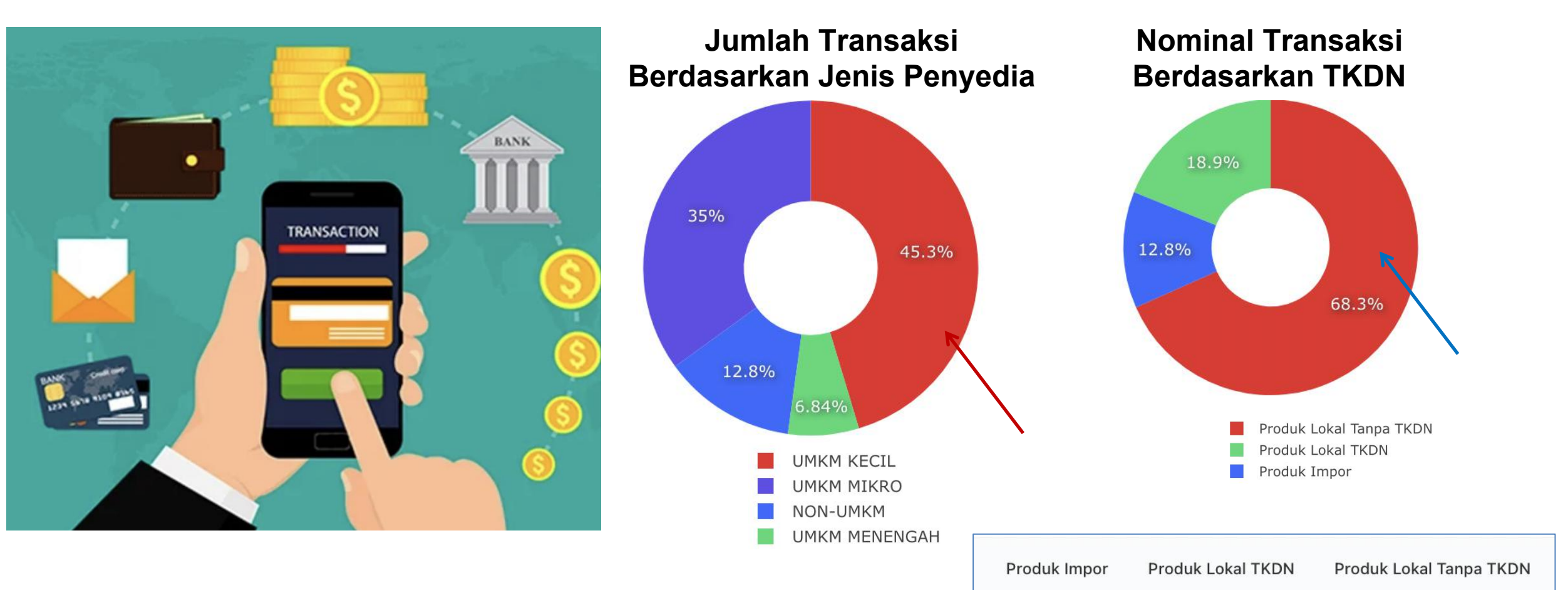

https://e-katalog.lkpp.go.id/katalog/komoditas-kldi/D180 Sumber : Monev Katalog, 15 Desember 2023

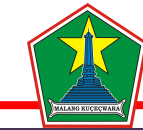

#### Profil Katalog Lokal Kota Malang

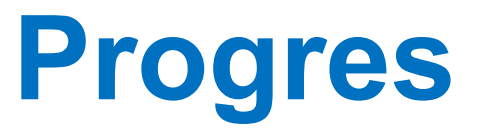

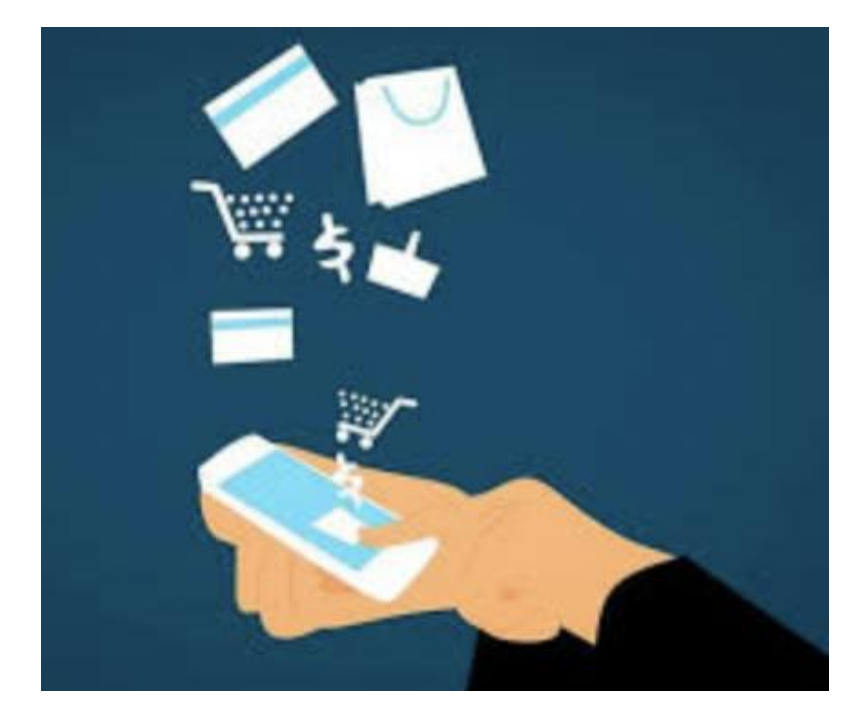

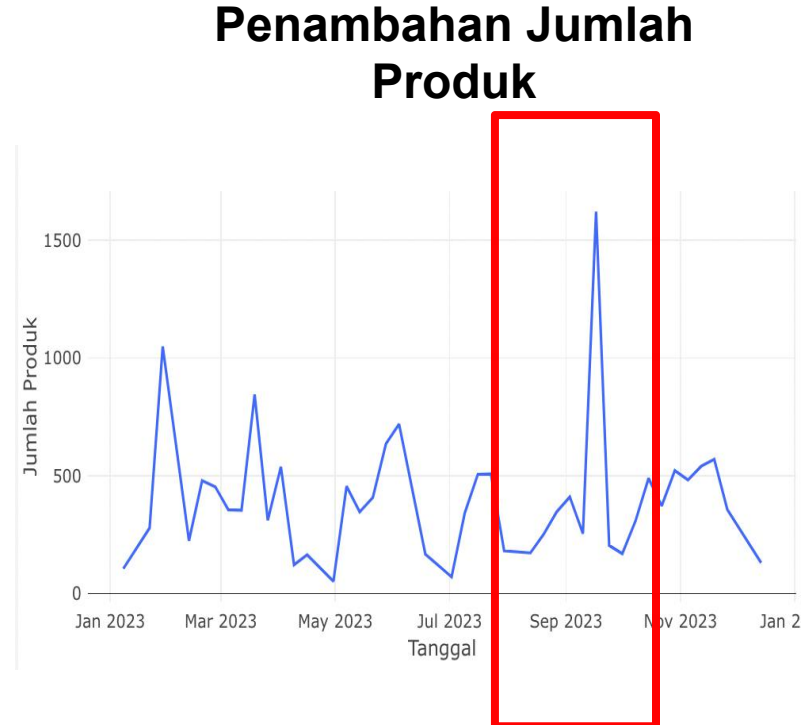

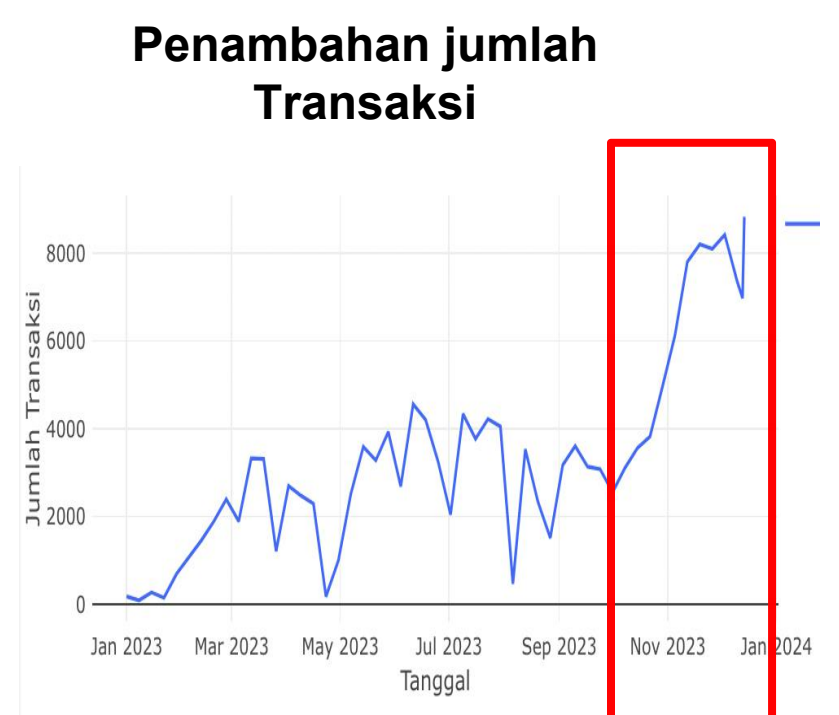

Penambahan jumlah produk meningkat pada bulan **September** 2023

Penambahan jumlah transaksi meningkat pada bulan Desember 2023

https://e-katalog.lkpp.go.id/katalog/komoditas-kldi/D180 Sumber : Monev Katalog, 15 Desember 2023

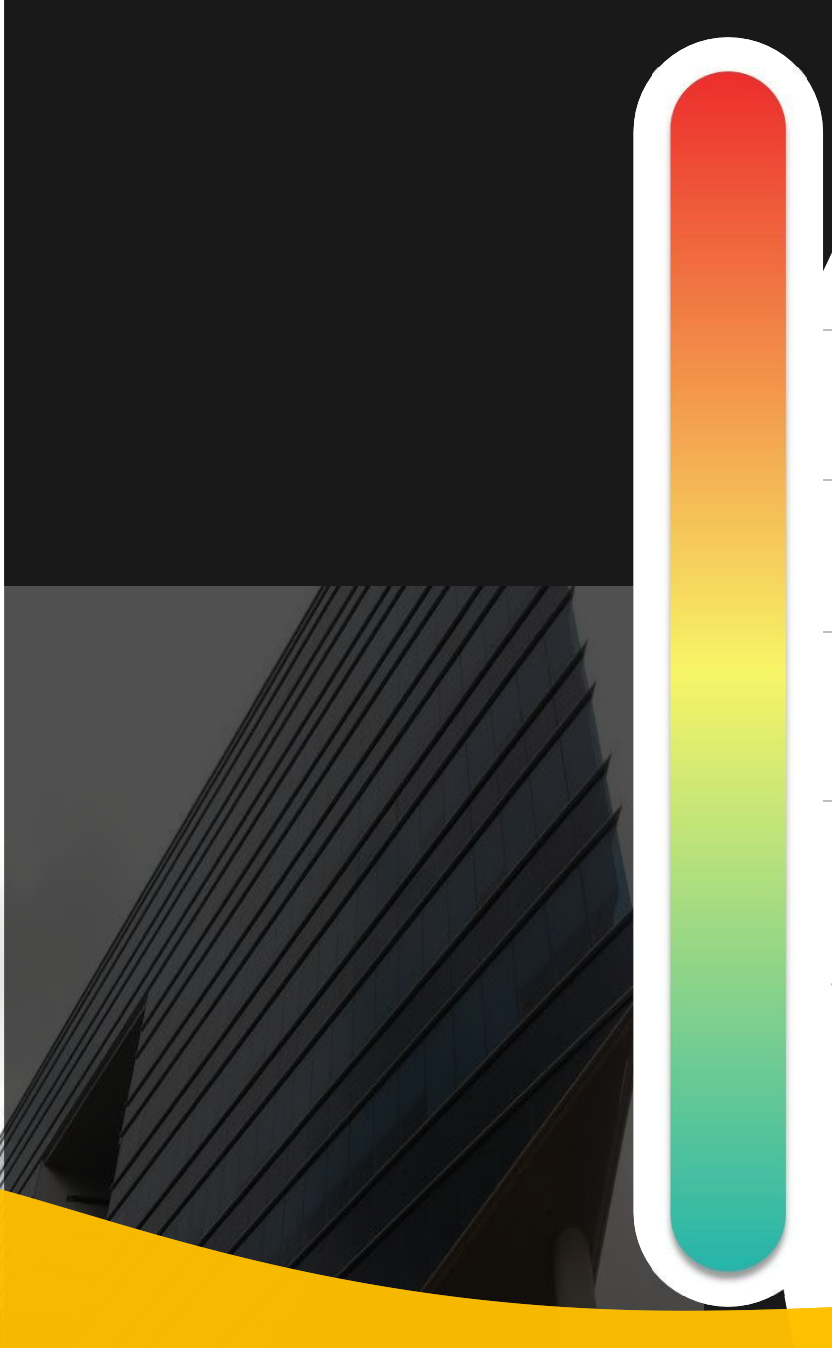

# **Pokok Bahasan :**

- **01** Kebijakan Katalog Elektronik
- 02 Etalase, Kategori, Atribut dan Penguman Pendaftaran Katalog Elektronik
- **03** Penayangan Pekerjaan Konstruksi
  - **04** Persiapan dan pelaksanaan *E-Purchasing* Pekerjaan Konstruksi
  - 05 Simulasi Penayangan Pekerjaan Konstruksi dan Pelaksanaan *E-Purchasing*

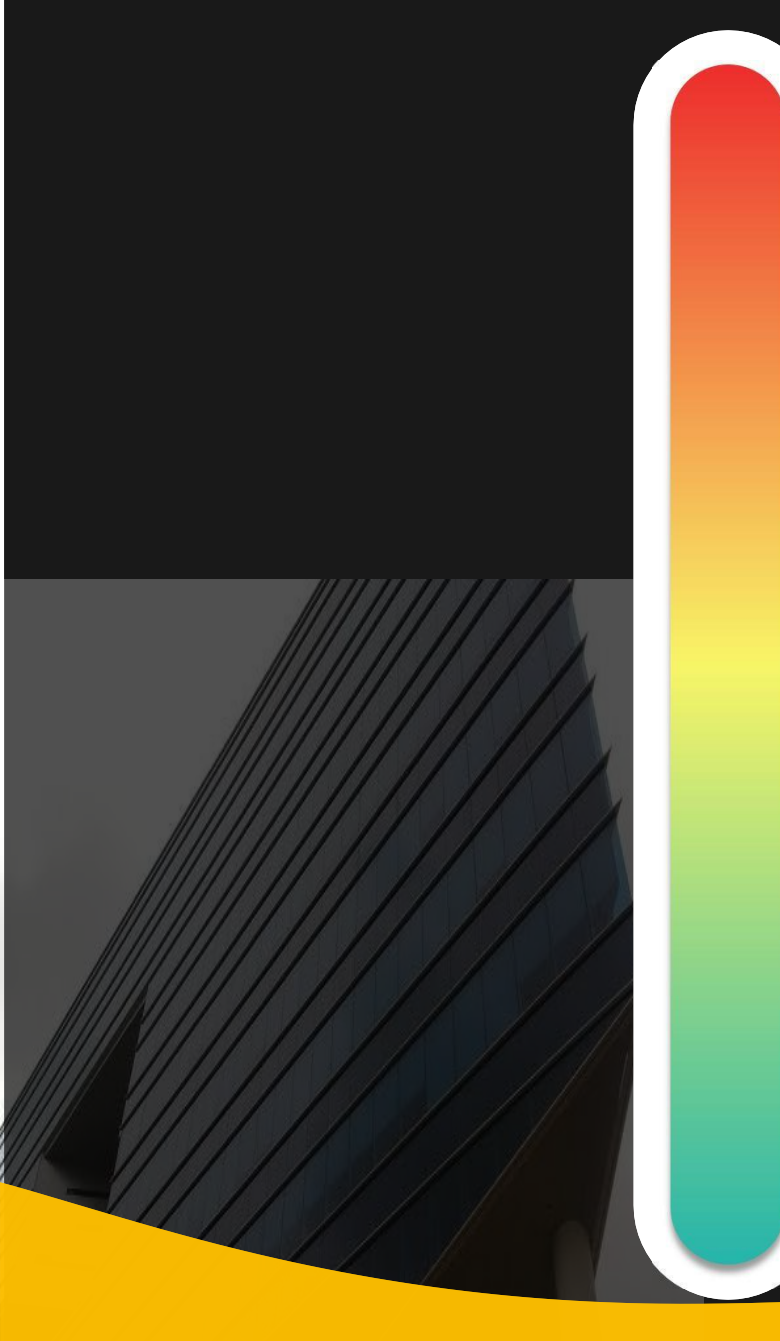

# **Pokok Bahasan :**

# **01** Kebijakan Katalog Elektronik

- **02** Etalase, Kategori, Atribut dan Penguman Pendaftaran Katalog Elektronik
- **03** Penayangan Pekerjaan Konstruksi
- —04 Persiapan dan pelaksanaan *E-Purchasing* Pekerjaan Konstruksi
- —05 Simulasi Penayangan Pekerjaan Konstruksi dan Pelaksanaan *E-Purchasing*

### Dasar Penyelenggaraan Katalog Elektronik

Perpres Nomor 12 Tahun 2021 Perubahan Perpres Nomor 16 Tahun 2018 Pengadaan Barang/Jasa Pemerintah

### 2 Inpres Nomor 2 Tahun 2022

Tentang Percepatan penggunaan PDN dan Produk UMK dan Koperasi Dalam Rangka Menyukseskan Gernas BBI Pada Pelaksanaan PBJP

### 3 Peraturan LKPP Nomor 9 Tahun 2021

Tentang Toko Daring dan Katalog Elektronik Dalam PBJP

#### Keputusan Kepala LKPP Nomor 122 Tahun 2022

JTata Cara Penyelenggaraan Katalog Elektronik

#### SE Kepala LKPP No 3 Tahun 2023

Afirmasi Belanja PDN dan Produk UM, UK dan Koperasi melalui *E-Purchasing* 

#### **Referensi Lain**

LAW

SE Menteri PUPR No 18/SE/M/2022

Pengelolaan Katalog Elektronik Sektoral Kementerian PUPR dalam PBJP

SE Menteri PUPR No 9/SE/M/2023

Pedoman Pendampingan Penerapan Prinsip Kehati-hatian *E-Purchasing* Katalog **SE Dirjen Bina Marga No 17/SE/Db/2023** 

Pembelian pada Katalog Elektronik Sektoral Kementerian PUPR Bidang Bina Marga

### Dasar Penyelenggaraan *E-Purchasing* Katalog Elektronik

#### Pasal 38

(1) Metode pemilihan penyedia B/Pekerjaan Konstruksi/Jasa lainnya terdiri atas :

- a. E-Purchasing
- b. Pengadaan Langsung
- c. Penunjukan langsung
- d. Tender Cepat; dan
- e. Tender

#### Pasal 50

(5) Pelaksanaan *E-Purchasing* wajib dilakukan untuk barang/jasa yang menyangkut pemenuhan kebutuhan nasional dan/atau strategis yang ditetapkan oleh menteri, kepala lembaga atau kepala daerah.

#### Pasal 26

LAW

(7) Penyusunan HPS dikecualikan untuk PBJ dengan pagu anggaran paling banyak 10 juta, *E-Purchasing* dan tender pekerjaan terintegrasi.

-> KepKa LKPP 122 Tahun 2022 Tata Cara Penyelenggaraan katalog Elektronik 2) Tahapan E-Purchasing metode a. Negosiasi Harga : 1) persiapan *E-Purchasing* katalog : d) Pengumpulan Referensi Harga (berfungsi sebagai referensi untuk melakukan negosiasi harga)

### Dasar Penyelenggaraan *E-Purchasing* Katalog Elektronik

# SE Ka LKPP No 3 Tahun 2023 tentang Afirmasi Belanja PDN dan Produk UM, UK dan Koperasi Melalui *E-Purchasing*

- Metode E-Purchasing " Cepat dan Aman " penyedia dan harga tayang dan dapat diakses oleh semua pihak
- Afirmasi Belanja PDN dan Produk UM, UK dan Koperasi melalui katalog elektronik :
  - 1. memperbanyak jumlah etalase dengan menayangkan seluruh kebutuhan
  - mendorong pelaku usaha menayangkan produk dalam katalog elektronik
  - 3. Prioritas pemilihan penyedia : *E-Purchasing,* tidak tersedia dengan selain

#### E-Purchasing

- 4. Nilai transaksi paling sedikit 30% dari total nilai belanja pengadaan
- 5. APIP pemantauan target nilai transaksi *e-purchasing* dan melaporkan

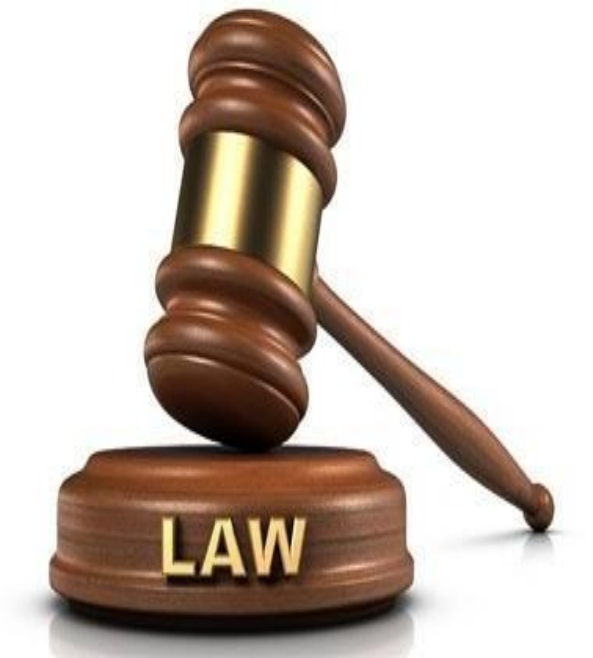

# Inpres Nomor 2 Tahun 2022

Percepatan penggunaan PDN dan Produk UMK dan Koperasi Dalam Rangka Menyukseskan Gernas BBI Pada Pelaksanaan PBJP

2

#### Instruksi

Roadmap peningkatan jumlah PDN menuju 1 juta produk tayang dalam katalog elektronik

### Instruksi

Mendorong percepatan penayangan PDN dan Produk UMK dan Koperasi pada Katalog Sektoral / Katalog Lokal

### Kepala LKPP

Meningkatkan jumlah penayangan juta produk katalog terutama PDN

### Kepala LKPP

Mempercepat Pembentukan Katalog Sektoral dan Lokal pada lebih dari 400 K/L dan PD

#### Kepala Daerah

5

Mendorong percepatan PDN/ produk UMK Koperasi untuk Tayang dalam katalog elektronik/ toko daring

### Kepala Daerah

memerintahkan OPD untuk belanja produk dalam negeri melalui katalog lokal atau toko daring

# Terminologi Istilah dalam Katalog

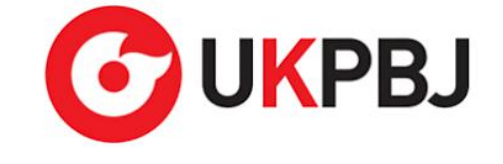

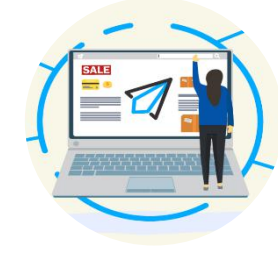

#### Katalog Elektronik (E-Katalog)

Adalah sistem informasi elektronik yang memuat informasi berupa 1) daftar, 2) jenis, 3) spesifikasi teknis, 4) **TKDN**, 5) produk Dalam Negeri, 6) Produk SNI, 7) Produk Industri Hijau, 8) Negara Asal, 10) Harga, 11) Penyedia dan 12) Informasi Lainnya terkait barang/jasa Perpres 12 21 Pasal 72 Ayat 2

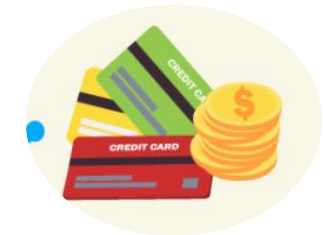

### **E-Purchasing**

Adalah Tata cara pembelian barang/jasa melalui katalog elektronik atau toko daring Perpres 12 21 Pasal 1 Angka 35

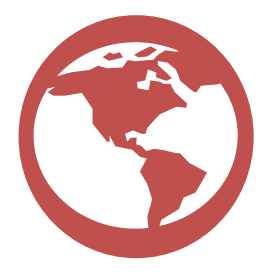

Klasifikasi Katalog Elektronik

- Katalog Elektronik Nasional
- Katalog Elektronik Sektoral

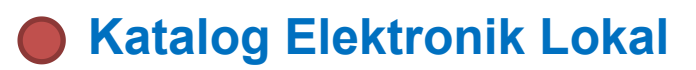

Perpres 12 21 Pasal 72 Ayat 1

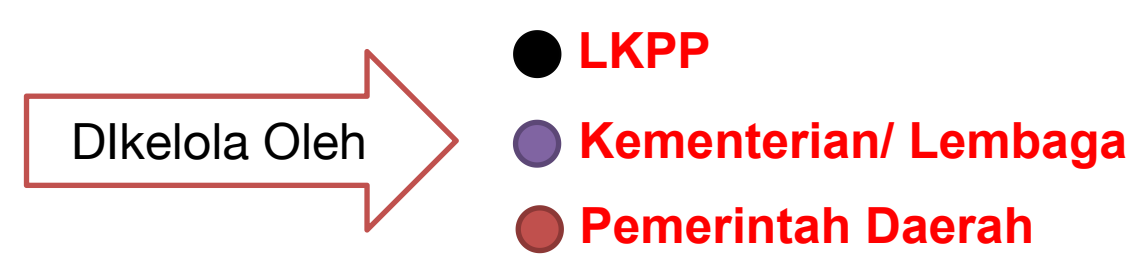

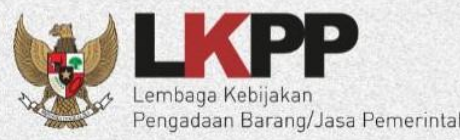

# PERBANDINGAN E-TENDERING DAN

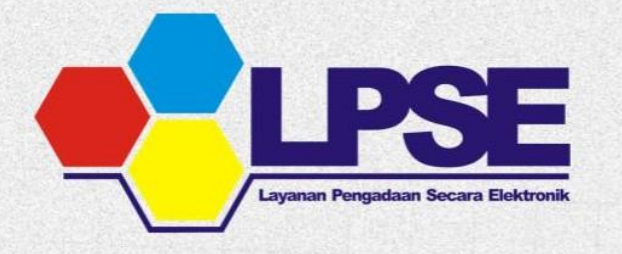

Relatif memakan waktu dalam proses pelelangan, termasuk jika terjadi sanggah

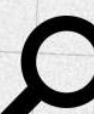

Kontrol penggunaan PDN dan UMK-Koperasi relatif sulit karena tidak ada infromasi tersaji

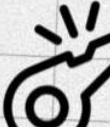

Pengawasan dilakukan saat dan setelah proses pengadaan dilaksanakan

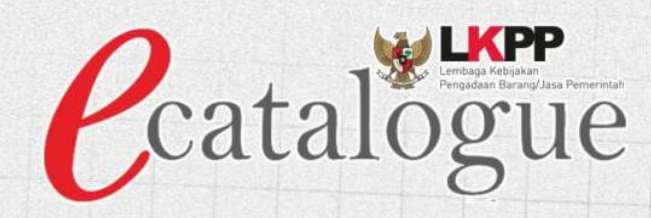

| 1 |   | * |
|---|---|---|
| 1 | 1 |   |
|   |   |   |
|   | - |   |
|   |   |   |

Relatif lebih cepat karena produk telah tersedia di dalam sistem katalog

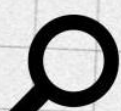

Setiap produk yang tayang menampilkan Informasi terkait TKDN, PDN, dan UMK-Koperasi

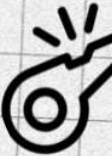

Pengawasan dapat dilakukan sebelum proses pengadaan dengan fitur 'laporkan' dan upaya pembekukan / penurun tayangkan produk

### Skema OPTIMALISASI Pengelolaan Katalog Pekerjaan Konstruksi

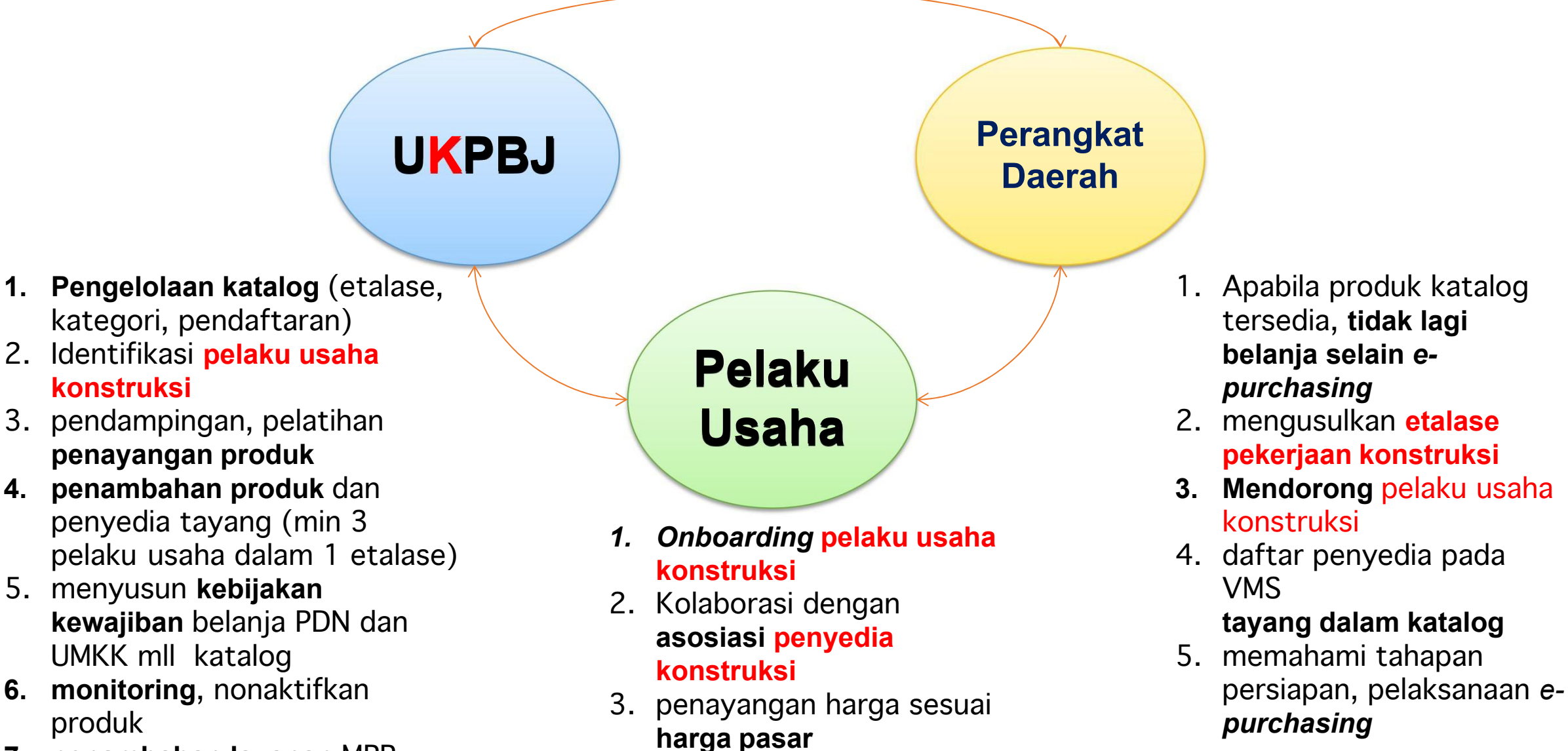

4. memahami e purchasing

7. penambahan layanan MPP, pembuatan akun SPSE

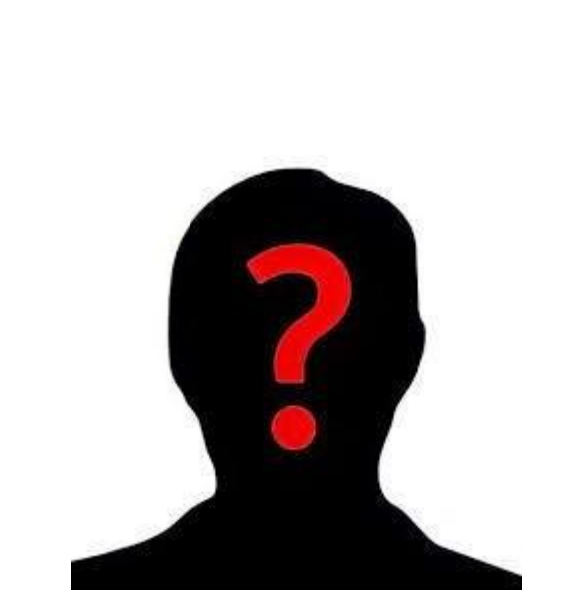

PELAKU E-Purchasing

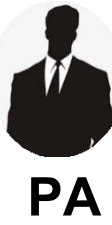

Menetapkan pemenang *E-Purchasing* untuk paket pengadaan Barang/ Pekerjaan Konstruksi/ Jasa Lainnya dengan nilai Pagu Anggaran paling sedikit **100 M** 

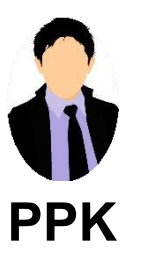

Melaksanakan *E-Purchasing* untuk nilai paling sedikit di atas **200 Juta** 

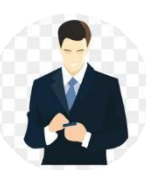

Melaksanakan *E-Purchasing* yang bernilai paling banyak 200 Juta

Pejabat Pengadaan

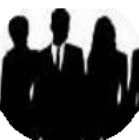

Menyediakan barang/jasa pada katalog elektronik berdasarkan <mark>surat pesanan</mark>

Peyedia

Perpres 12 21 Pasal 9,11,12,17,28

surat pesanan : bentuk kontrak untuk pengadaan barang/jasa melalui e purchasing

# Tanggung Jawab <mark>Penyedia</mark> dalam Katalog Elektronik & *E Purchasing*

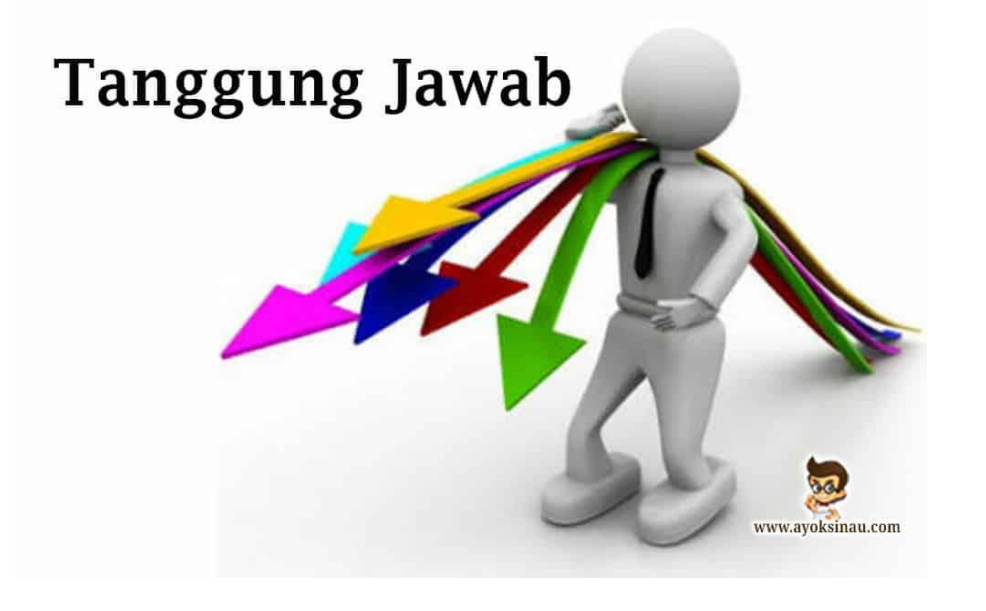

- bertanggung jawab atas informasi produk, spesifikasi teknis, gambar dan lampiran yang diunggah melalui Katalog Elektronik
- 2. Bertanggung jawab atas **laporan atau pengaduan** mengenai konten yang diunggah
- 3. Harga tayang produk merupakan harga terbaik untuk Pemerintah. Kami bertanggung jawab atas kewajaran harganya
- 4. Menjamin garansi produk (sepanjang memiliki garansi dan tidak dilakukan modifikasi/perubahan yang mengakibatkan hilangnya garansi tersebut)
- 5. Membebaskan Pengelola Katalog atas tuntutan hukum dari pihak manapun akibat sengketa merek yang timbul atas produk yang ditawarkan
- 6. Bertanggung jawab atas pelaksanaan pesanan epurchasing katalog dan telah memastikan kesesuaian informasi barang/jasa yang diunggah pada Katalog Elektronik dengan yang dikirimkan ke Pemesan

### Katalog Elektronik Sektor Konstruksi Dan Berbagai Pendekatannya

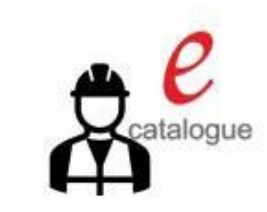

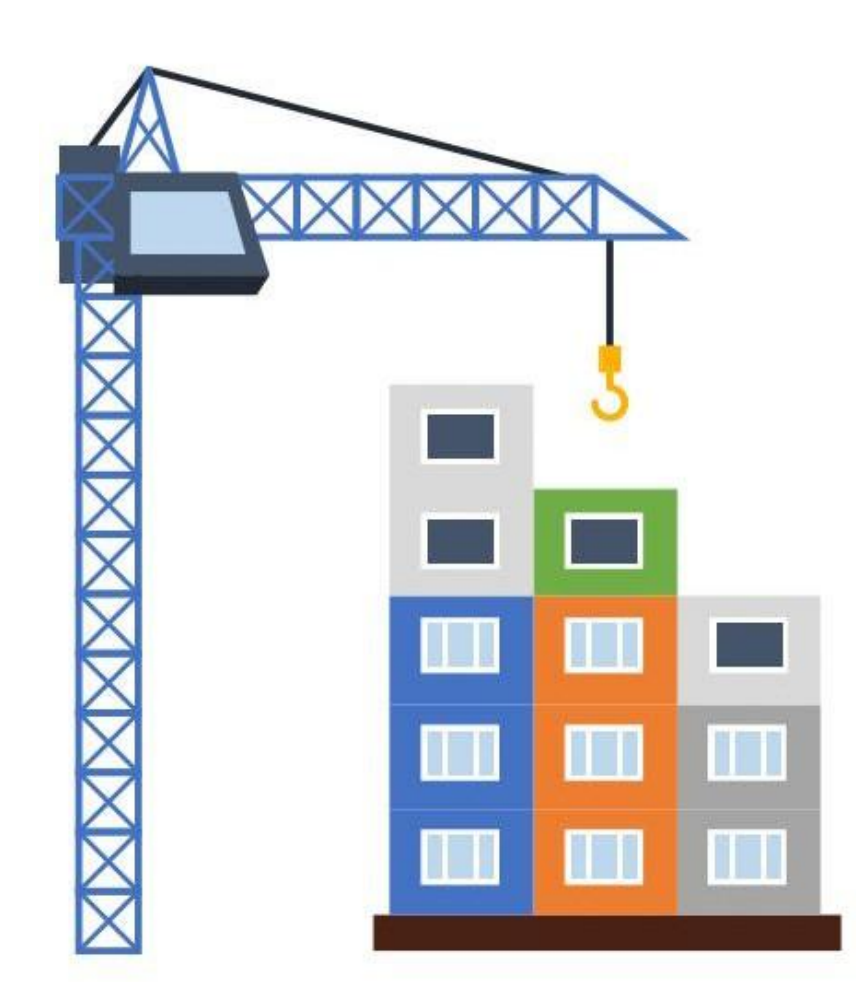

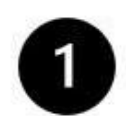

#### Pekerjaan/Proyek Padat Karya/ Swakelola

- Katalog Elektronik menyediakan fasilitas pembelian/pemesanan bahan bangunan (Semen, Pasir, Batu Kali, dll).
- Pekerjaan dengan kompleksitas rendah dan dilaksanakan melibatkan pekerja/masyarakat sekitar.

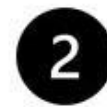

#### Pembelian Produk Bangunan Terpasang

- Katalog Elektronik menyediakan fasilitas pembelian bahan bangunan terpasang (precast/udith/hotmix/readymix,dll).
- Kontraktor/Aplikator dapat bermitra (KSO atau Dukungan) dengan Produsen.
- Harga Tayang produk dapat melingkupi biaya overhead yang terdiri dari galian/urugan/penggelaran material, dll.
- Template Pesanan/Kontrak Katalog pada prinsipnya dapat disesuaikan.

### Katalog Elektronik Sektor Konstruksi Dan Berbagai Pendekatannya (Lanjutan)

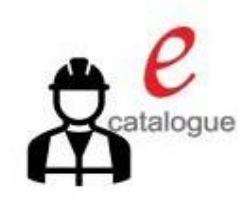

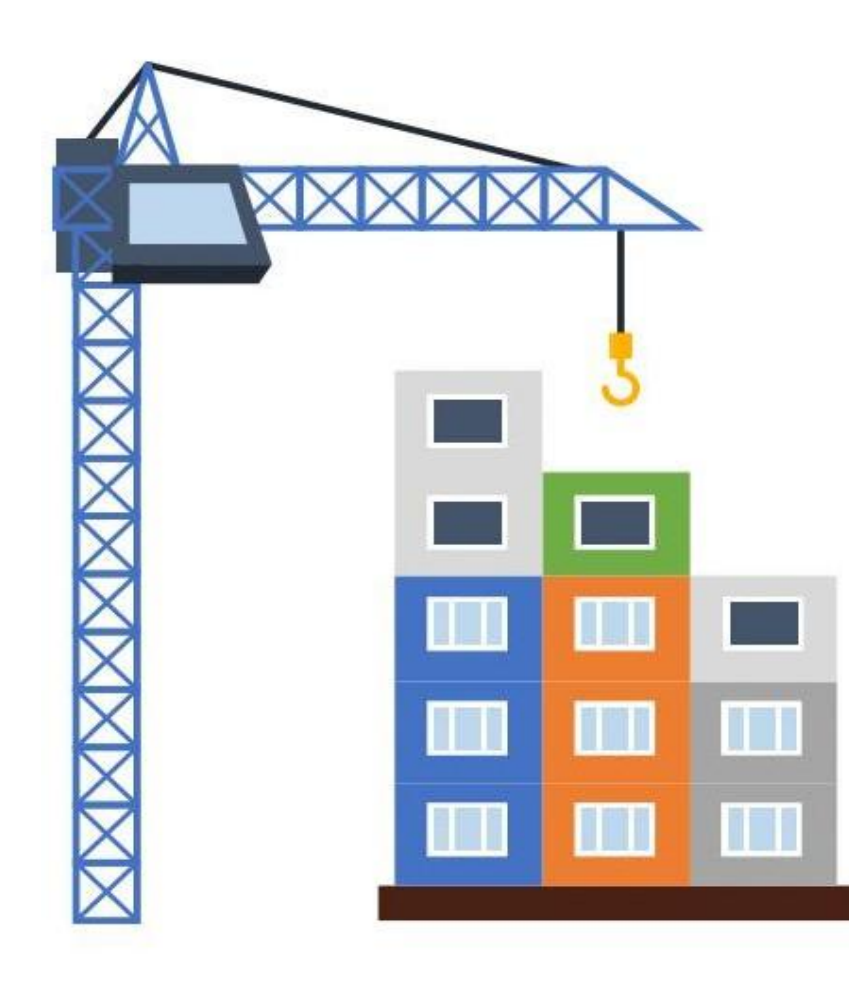

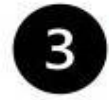

#### Bangunan Konstruksi "LumpSum"

- Katalog Elektronik menyediakan fasilitas pembelian produk bangunan 'lump sum", misal: Rumah Standar tertentu, Pemeliharaan jalan per satuan tertentu, dll.
- Harga Tayang produk dapat melingkupi biaya overhead dan termasuk biaya pembangunan.
- Template Pesanan/Kontrak Katalog pada prinsipnya dapat disesuaikan.

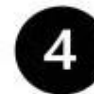

#### Supplied By Owner (PPK/PP)

- Katalog Elektronik menyediakan fasilitas pembelian material bangunan (precast/udith/hotmix/readymix, tiang pancang, dll).
- PPK/PP perlu memastikan kesiapan shop drawing terlebih dahulu sebelum pemesanan.
- Pembelian material oleh PPK/PP, sedangkan Kontraktor/ Aplikator hanya menginstal/memasang/menggunakan.
- Perlu kesepakatan antar PPK/PP (bersama Konsultan Pengawas/Konsultan MK) dengan Kontraktor/Aplikator untuk berbagai hal: waste material, schedule pendatangan material, cek bersama atas kualitas/kuantitas material dll.

#### Katalog Elektronik Sektor Konstruksi Dan Berbagai Pendekatannya (Lanjutan)

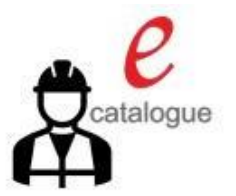

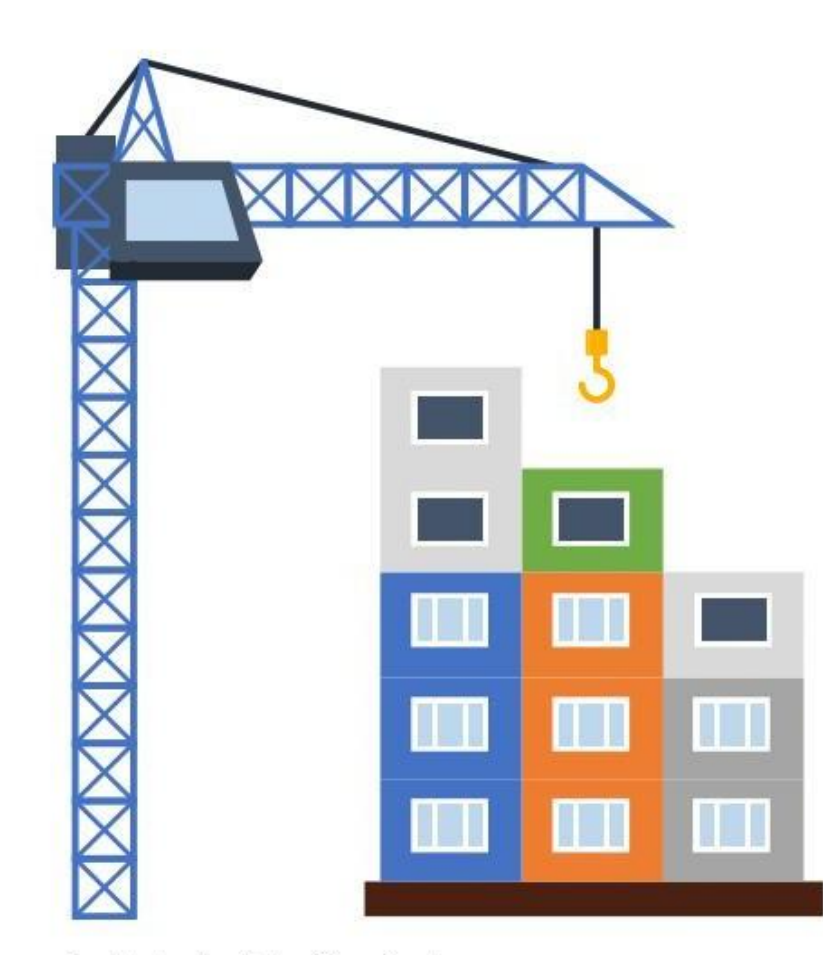

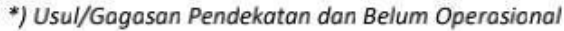

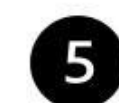

#### Supplied By Kontraktor/Aplikator \*)

- Katalog Elektronik menyediakan fasilitas pembelian material bangunan (precast/udith/hotmix/readymix, tiang pancang, dll) dan/atau serta Sewa Alat.
- Kontraktor/Aplikator diberi akses akun sebagai pembeli produk katalog. Pembelian material/sewa alat oleh Kontraktor/ Aplikator termasuk instal/pemasangan/ pembangunannya.
- Kontraktor/Aplikator (bersama PPK/PP, Konsultan Pengawas/Konsultan MK) perlu memastikan kesiapan shop drawing terlebih dahulu.
- Terbuka peluang penggunaan Building Information Modelling (BIM).

PPK/PP dan para Pengguna Katalog Sektor Konstruksi lainnya, perlu memiliki pemahaman teknis yang cukup dan mampu memitigasi risiko secara layak atas kompleksitas penyelenggaraan/pelaksanaan suatu proyek konstruksi.

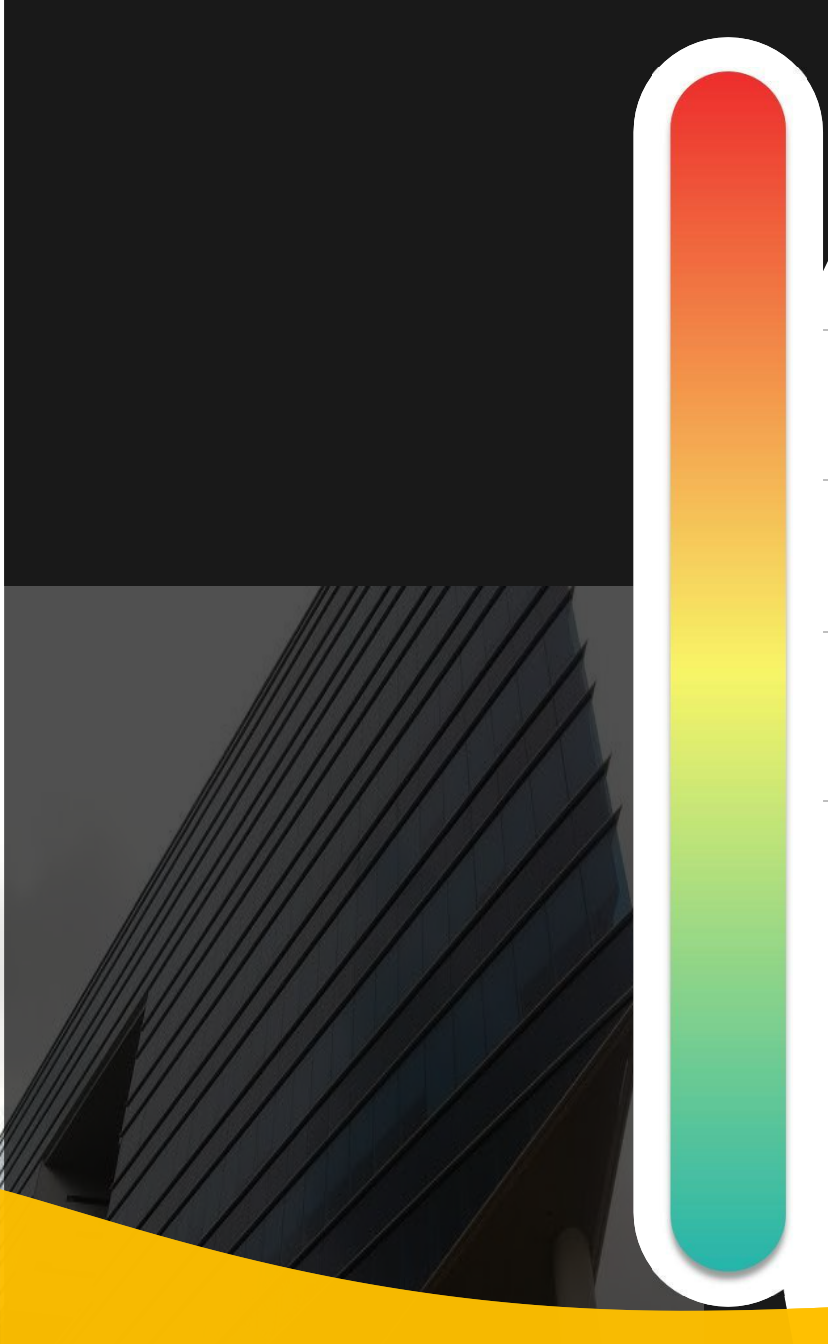

# **Pokok Bahasan :**

- **01** Kebijakan Katalog Elektronik

### -02 Etalase, Kategori, Atribut dan Penguman Pendaftaran Katalog Elektronik

— **03** Penayangan Pekerjaan Konstruksi

—04 Persiapan dan pelaksanaan *E-Purchasing* Pekerjaan Konstruksi

—**05** Simulasi Penayangan Pekerjaan Konstruksi dan Pelaksanaan *E-Purchasing* 

#### **Etalase Pekerjaan Konstruksi Katalog Lokal Kota Malang**

| 1.                                                                                                    | Akomodasi Hotel Pemerintah Daerah Kota Malang                                                                                                    |
|----------------------------------------------------------------------------------------------------|----------------------------------------------------------------------------------------------------|
| 2.                                                                                                    | Alat Berat Pemerintah Daerah Kota Malang                                                                                                    |
| З.                                                                                                    | Alat dan/atau Mesin Pertanian Pemerintah Daerah Kota Malang                                                                                                    |
| 4.                                                                                                    | Alat Tulis Kantor Kota Malang                                                                                                    |
| 5.                                                                                                    | Aspal Kota Malang                                                                                                    |
| 6.                                                                                                    | Bahan Material Kota Malang                                                                                                    |
| 7.                                                                                                    | Bahan Pokok Kota Malang                                                                                                    |
| 8.                                                                                                    | Belanja Media Pemerintah Daerah Kota Malang                                                                                                    |
| 9.                                                                                                    | Benih Hortikultura Pemerintah Daerah Kota Malang                                                                                                    |
| 10.                                                                                                    | Benih Tanaman Pangan Pemerintah Daerah Kota Malang                                                                                                    |
| 11.                                                                                                    | Benih Tanaman Perkebunan Pemerintah Daerah Kota Malang                                                                                                    |
| 12.                                                                                                    | Beton Precast Pemerintah Daerah Kota Malang                                                                                                    |
| 12                                                                                                    |                                                                                                    |
| 15.                                                                                                    | Beton Ready Mix Kota Malang                                                                                                    |
| 13.                                                                                                    | Beton Ready Mix Kota Malang<br>Budidaya Ikan Air Tawar dan Perlengkapannya Pemerintah Daerah                                                                                                    |
| 13.<br>14.<br>15.                                                                                                    | Beton Ready Mix Kota Malang<br>Budidaya Ikan Air Tawar dan Perlengkapannya Pemerintah Daerah<br>Hewan Ternak Pemerintah Daerah Kota Malang                                                                                                    |
| 14.<br>15.<br>16.                                                                                                    | Beton Ready Mix Kota Malang<br>Budidaya Ikan Air Tawar dan Perlengkapannya Pemerintah Daerah<br>Hewan Ternak Pemerintah Daerah Kota Malang<br>Interior Kantor Pemerintah Daerah Kota Malang                                                                                                    |
| 14.<br>15.<br>16.<br>17.                                                                                                    | Beton Ready Mix Kota Malang<br>Budidaya Ikan Air Tawar dan Perlengkapannya Pemerintah Daerah<br>Hewan Ternak Pemerintah Daerah Kota Malang<br>Interior Kantor Pemerintah Daerah Kota Malang<br>Jasa Asuransi Kendaraan Pemerintah Daerah Kota Malang                                                                                                    |
| 14.<br>15.<br>16.<br>17.<br>18.                                                                                                    | Beton Ready Mix Kota Malang         Budidaya Ikan Air Tawar dan Perlengkapannya Pemerintah Daerah         Hewan Ternak Pemerintah Daerah Kota Malang         Interior Kantor Pemerintah Daerah Kota Malang         Jasa Asuransi Kendaraan Pemerintah Daerah Kota Malang         Jasa Event Organizer Pemerintah Daerah Kota Malang                                                                                                    |
| <ol> <li>14.</li> <li>15.</li> <li>16.</li> <li>17.</li> <li>18.</li> <li>19.</li> </ol>                                                                  | Beton Ready Mix Kota MalangBudidaya Ikan Air Tawar dan Perlengkapannya Pemerintah DaerahHewan Ternak Pemerintah Daerah Kota MalangInterior Kantor Pemerintah Daerah Kota MalangJasa Asuransi Kendaraan Pemerintah Daerah Kota MalangJasa Event Organizer Pemerintah Daerah Kota MalangJasa Keamanan Kota Malang                                                                                                    |
| <ol> <li>14.</li> <li>15.</li> <li>16.</li> <li>17.</li> <li>18.</li> <li>19.</li> <li>20.</li> </ol>                                                     | Beton Ready Mix Kota MalangBudidaya Ikan Air Tawar dan Perlengkapannya Pemerintah DaerahHewan Ternak Pemerintah Daerah Kota MalangInterior Kantor Pemerintah Daerah Kota MalangJasa Asuransi Kendaraan Pemerintah Daerah Kota MalangJasa Event Organizer Pemerintah Daerah Kota MalangJasa Keamanan Kota MalangJasa Kebersihan Kota Malang                                                                                                    |
| <ol> <li>14.</li> <li>15.</li> <li>16.</li> <li>17.</li> <li>18.</li> <li>19.</li> <li>20.</li> <li>21.</li> </ol>                                        | Beton Ready Mix Kota MalangBudidaya Ikan Air Tawar dan Perlengkapannya Pemerintah DaerahHewan Ternak Pemerintah Daerah Kota MalangInterior Kantor Pemerintah Daerah Kota MalangJasa Asuransi Kendaraan Pemerintah Daerah Kota MalangJasa Event Organizer Pemerintah Daerah Kota MalangJasa Keamanan Kota MalangJasa Kebersihan Kota MalangJasa Pencetakan dan Penggandaan Pemerintah Daerah Kota Malar                                                                                                    |
| <ol> <li>14.</li> <li>15.</li> <li>16.</li> <li>17.</li> <li>18.</li> <li>19.</li> <li>20.</li> <li>21.</li> <li>22.</li> </ol>                           | Beton Ready Mix Kota MalangBudidaya Ikan Air Tawar dan Perlengkapannya Pemerintah DaerahHewan Ternak Pemerintah Daerah Kota MalangInterior Kantor Pemerintah Daerah Kota MalangJasa Asuransi Kendaraan Pemerintah Daerah Kota MalangJasa Event Organizer Pemerintah Daerah Kota MalangJasa Keamanan Kota MalangJasa Kebersihan Kota MalangJasa Pencetakan dan Penggandaan Pemerintah Daerah Kota MalangJasa Pengelolaan Sampah Pemerintah Daerah Kota Malang                                                                                                    |
| <ol> <li>14.</li> <li>15.</li> <li>16.</li> <li>17.</li> <li>18.</li> <li>19.</li> <li>20.</li> <li>21.</li> <li>22.</li> <li>23.</li> </ol>              | Beton Ready Mix Kota Malang<br>Budidaya Ikan Air Tawar dan Perlengkapannya Pemerintah Daerah<br>Hewan Ternak Pemerintah Daerah Kota Malang<br>Interior Kantor Pemerintah Daerah Kota Malang<br>Jasa Asuransi Kendaraan Pemerintah Daerah Kota Malang<br>Jasa Event Organizer Pemerintah Daerah Kota Malang<br>Jasa Keamanan Kota Malang<br>Jasa Kebersihan Kota Malang<br>Jasa Pencetakan dan Penggandaan Pemerintah Daerah Kota Malang<br>Jasa Pengelolaan Sampah Pemerintah Daerah Kota Malang<br>Jasa Pengelolaan Sampah Pemerintah Daerah Kota Malang                                                                               |
| <ol> <li>14.</li> <li>15.</li> <li>16.</li> <li>17.</li> <li>18.</li> <li>19.</li> <li>20.</li> <li>21.</li> <li>22.</li> <li>23.</li> <li>24.</li> </ol> | Beton Ready Mix Kota MalangBudidaya Ikan Air Tawar dan Perlengkapannya Pemerintah DaerahHewan Ternak Pemerintah Daerah Kota MalangInterior Kantor Pemerintah Daerah Kota MalangJasa Asuransi Kendaraan Pemerintah Daerah Kota MalangJasa Event Organizer Pemerintah Daerah Kota MalangJasa Keamanan Kota MalangJasa Kebersihan Kota MalangJasa Pencetakan dan Penggandaan Pemerintah Daerah Kota MalangJasa Pengelolaan Sampah Pemerintah Daerah Kota MalangJasa Pengiriman/Ekspedisi Pemerintah Daerah Kota MalangJasa Perpustakaan, Arsip Pemerintah dan Perlengkapannya Pemerintah dan Perlengkapannya Pemerintah Daerah Kota Malang |

#### **Bahan Material Konstruksi**

| 25. | Jasa Servis Peralatan Elektronik dan Perabot Kantor Pemerintah Daerah    |
|-----|--------------------------------------------------------------------------|
| 26. | Jasa Servis Peralatan Kesehatan, Laboratorium, Alat Ukur dan Alat Uji Pe |
| 27. | Kendaraan Pemadam Kebakaran Pemerintah Daerah Kota Malang                |
| 28. | Makanan dan Minuman Kota Malang                                          |
| 29. | Pakaian Dinas dan Kain Tradisional Kota Malang                           |
| 30. | Pekerjaan Konstruksi Bidang Bina Marga Kota Malang                       |
| 31. | Pekerjaan Konstruksi Bidang Cipta Karya Kota Malang                      |
| 32. | Pekerjaan Konstruksi Bidang Sumber Daya Air Kota Malang                  |
| 33. | Pemeliharaan Bangunan Gedung Pemerintah Daerah Kota Malang               |
| 34. | Peralatan dan Perlengkapan Rumah Tangga Pemerintah Daerah Kota M         |
| 35. | Peralatan Penerangan Jalan, Gedung dan Dekorasi Kota Pemerintah Da       |
| 36. | Perlengkapan dan Obat Hewan Ternak dan Hewan Piaraan Pemerintah          |
| 37. | Produk Alat Laboratorium Pemerintah Daerah Kota Malang                   |
| 38. | Produk Alat Pelindung Diri dan Perlengkapan Pemadam Kebakaran Pen        |
| 39. | Produk Bahan Kimia, Pupuk dan Media Tanam Pemerintah Daerah Kota         |
| 40. | Produk Kendaraan Bermotor Pemerintah Daerah Kota Malang                  |
| 41. | Produk Multivitamin dan Penambah Daya Tahan Tubuh Pemerintah Da          |
| 42. | Produk Peralatan Elektronik, Komputer Dan Pendukungnya Pemerintah        |
| 43. | Produk Perlengkapan Jalan Pemerintah Daerah Kota Malang                  |
| 44. | Seragam Sekolah Pemerintah Daerah Kota Malang                            |
| 45. | Servis Kendaraan Kota Malang                                             |
| 46. | Sewa Kendaraan dan Mesin Alat Berat Pemerintah Daerah Kota Malang        |
| 47. | Souvenir Pemerintah Daerah Kota Malang                                   |

#### Pekerjaan Konstruksi

### Kategori Pekerjaan Konstruksi Pemeliharaan Bangunan Gedung pada Etalase Katalog I okal Kota Malang

| Kategori                                | Subkategori<br>Pekerjaan Area Mekanikal |                                 |
|-----------------------------------------|-----------------------------------------|---------------------------------|
| SemuaKategori                           | Pekeriaan Penggantian Dudukan           |                                 |
| Pekerjaan Area Dinding                  | Rooftank                                |                                 |
| Pekerjaan Area Elektrikal               | Pekerjaan Penggantian Fitting           |                                 |
| Pekerjaan Area Jalan dan Kawasan >      | Dekeriaan Denggantian Dina              |                                 |
| Pekerjaan Area Mekanikal >              |                                         |                                 |
| Pekerjaan Area Plafond >                | Pekerjaan Penggantian Rooftank          | Subkategori                     |
| Pekerjaan Area Sanitasi >               |                                         |                                 |
| Pekerjaan Lantai >                      | Cubketereri                             | Pekerjaan Area Sanitasi         |
| Pekerjaan Pintu, Jendela, dan Teralis > | Subkategori                             | Pekerjaan Penggantian Closet    |
|                                         | Pekerjaan Lantai 🛛 👋                    | Pekeriaan Penggantian Floor Dra |
|                                         | Pekerjaan Penggantian Keramik Lantai    | Pekerjaan Penggantian Kran      |

Pekerjaan Penggantian Step Nose

Pekerjaan Penggantian Water Proofing

Pekerjaan Penggantian Water Proofing

Lantai Toilet/Kamar Mandi

Tangga

Lantai Dak Atap

Pekerjaan Penggantian Sink

Pekerjaan Penggantian Urinoir

Pekerjaan Penggantian Wastafel

#### Katalog, 15 Desember 2023

### Subkategori Pekerjaan Konstruksi contoh di Kota Malang

Penayangan Produk/ Pekerjaan

#### Sub Kategori

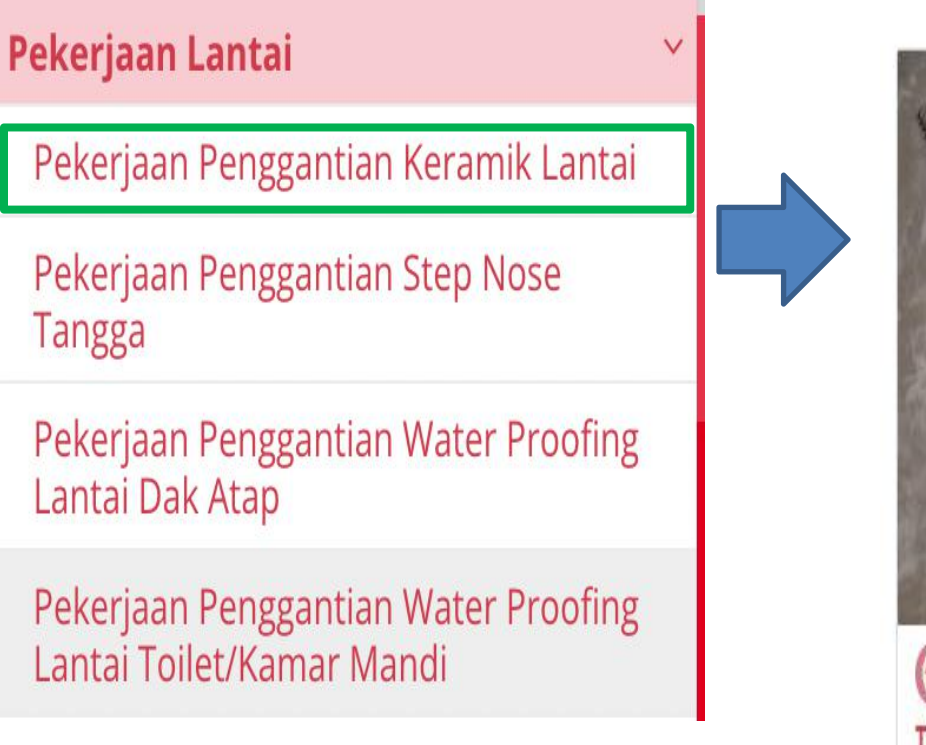

# (#) (#) 1 Tanpa Merek Pas. Pintu Kamar Mandi ( Tanpa Merek pasang lantai granit 60x60 Tanpa Merek pasang keramik lantai alumuniu... 40x40

### Pengumuman Pendaftaran Pemeliharaan Bangunan Gedung (1)

#### B. Syarat Kualifikasi Usaha

- 1. Menyetujui syarat dan ketentuan terkait tanggung jawab yang harus dimiliki oleh Penyedia Katalog Elektronik;
- 2. Memenuhi ketentuan peraturan perundang-undangan untuk menjalankan kegiatan/usaha, yaitu dengan memiliki Izin Usaha dibidang:
  - a. KBLI No. 41011 (Konstruksi Gedung Hunian);
  - b. KBLI No. 41012 (Konstruksi Gedung Perkantoran);
  - c. KBLI No. 41015 (Konstruksi Gedung Kesehatan);
  - d. KBLI No. 41016 (Konstruksi Gedung Pendidikan);
  - e. KBLI No. 41018 (Konstruksi Gedung Tempat Hiburan dan Olah Raga); atau
  - f. KBLI No. 41019 (Konstruksi Gedung Lainnya).
- 3. Memiliki Nomor Pokok Wajib Pajak (NPWP) dan mempunyai status valid keterangan Wajib Pajak berdasarkan hasil Konfirmasi Status Wajib Pajak (KSWP);
- 4. Memiliki Akta Pendirian Perusahaan beserta perubahannya (apabila terdapat perubahan) dengan pengesahan dari Kementerian Hukum

dan HAM (bagi Pelaku Usaha Badan Usaha);

- 5. Tidak sedang dikenakan Sanksi Daftar Hitam;
- 6. Menyampaikan Informasi Harga Satuan yang ditawarkan (Struktur Pembentuk Harga) pada setiap produk yang ditawarkan minimal terdiri dari:
  - a. Bahan / Material;
  - b. Tenaga / Personil;
  - c. Peralatan (apabila ada);
  - d. Biaya Mobilisasi dan Demobilisasi;
  - e. SMKK;
  - f. Pengujian Bahan (apabila ada);
  - g. Pengerjaan / Pemasangan;
  - h. Biaya Tidak Langsung / Keuntungan; dan
  - i. Biaya pajak yang berlaku sesuai peraturan perundangan.

Keterangan: Informasi harga satuan yang ditawarkan oleh Pelaku Usaha bersifat *tentative*/tidak wajib diunggah pada Dokumen Pendukung Harga di aplikasi Katalog Elektronik.

### Pengumuman Pendaftaran Pemeliharaan Bangunan Gedung (2)

Panduan Pengisian Atribut Pemeliharaan Bangunan Gedung

#### A. KATEGORI PEKERJAAN LANTAI

| <ul> <li>a)</li> </ul> | 1000 |                       | Concept 1997  | termine the second second second second second second second second second second second second second second s | 1000 C |           |         | 100000 C 1000 C 1000 C 100 |   |
|------------------------|------|-----------------------|---------------|----------------------------------------------------------------------------------------------------|--------|-----------|---------|----------------------------|---|
| A 1                    | Sub  | Kategori <sup>.</sup> | Pekeriaan     | Penggantian                                                                                                    | Water  | Proofing  | Lantai  | Dak Ata                    | n |
|                        | NUN  | maile Soll.           | i chici juuli | i chissunnan                                                                                                    | mater  | 1 TOOMING | Builtui | Dun mu                     | r |

| No | Atribut                  | Status<br>Kewajiban      | Keterangan                                                                                                    |
|----|--------------------------|--------------------------|----------------------------------------------------------------------------------------------------|
| 1  | Nama Produk              | Pengisian<br>Wajib Diisi | Diisi dengan nama pekerjaan                                                                                                    |
|    |                          |                          | <u>Contoh pengisian1:</u><br>Pekerjaan Penggantian Water Proofing Dak<br>Atap Tipe Membran 2 Lapis<br><u>Contoh pengisian 2:</u>                                                                                                    |
|    |                          |                          | Pekerjaan Penggantian Water Proofing Lantai<br>Dak Atap Type Coating                                                                                                    |
| 2  | Merek                    | Wajib Diisi              | <ol> <li>Mengisi sesuai merek yang sudah terdaftar<br/>di aplikasi Katalog Elektronik;</li> <li>Apabila merek belum terdaftar di aplikasi<br/>Katalog Elektronik, wajib didaftarkan<br/>terlebih dahulu;</li> <li>Apabila produk tidak memiliki merek, maka<br/>dapat diisi dengan "Tanpa merek".</li> </ol> |
| 3  | Nomor Produk<br>Penyedia | Wajib Diisi              | Berisi informasi nomor produk yang dimiliki<br>oleh penyedia terhadap produk yang<br>ditawarkan                                                                                                    |
| 4  | Unit Pengukuran          | Wajib Diisi              | Berisi informasi terkait satuan yang<br>mencerminkan harga produk.                                                                                                    |
| 5  | Jenis Produk             | Wajib Diisi              | Diisi dengan informasi status produk termasuk<br>Produk Dalam Negeri (PDN) atau Impor                                                                                                    |
| 6  | Kode KBKI                | Wajib Diisi              | Berisi informasi kodefikasi produk yang<br>didasarkan pada KBKI yang diterbitkan oleh<br>BPS                                                                                                    |

| 12 | Nomor Induk<br>Berusaha (NIB)            | Wajib Diisi | Diisi dengan Nomor Induk Berusaha                                                                                                    |  |  |  |  |
|----|------------------------------------------|-------------|----------------------------------------------------------------------------------------------------|--|--|--|--|
| 13 | Nomor SBU dan<br>Kode Sub<br>Klasifikasi | Wajib Diisi | Diisi dengan nomor SBU yang diterbitkan oleh<br>Badan Sertifikasi Terakreditasi atau LPJK dan<br>kode subklasifikasi yang tertera pada SBU                                                                                                    |  |  |  |  |
| 14 | Ketebalan                                | Wajib Diisi | Diisi dengan informasi ketebalan                                                                                                    |  |  |  |  |
| 15 | Mutu Beton                               | Wajib Diisi | Diisi dengan informasi mutu beton                                                                                                    |  |  |  |  |
| 16 | Lingkup<br>Pekerjaan                     | Wajib Diisi | <ul> <li>Diisi dengan lingkup pekerjaan</li> <li><u>Contoh pengisian 1:</u></li> <li>1. Bongkar Screed Eksisting</li> <li>2. Pengecoran Beton Screed tebal 5 cm K-225</li> <li>3. Pasangan Lapisan Membran: <ul> <li>1 Lapisan Membran Bakar 3 mm</li> <li>1 Lapisan Membran Granul 3 mm</li> </ul> </li> <li>Perapihan</li> </ul> <li><u>Contoh pengisian 2:</u> <ul> <li>Bongkar Screed Eksisting</li> <li>Pengecoran Beton Screed tebal 5 cm K-225</li> <li>3. Pelapisan Coating 3 lapis</li> <li>Perapihan</li> </ul> </li> |  |  |  |  |
| 17 | Jenis Kualifikasi<br>Usaha               | Wajib Diisi | Diisi dengan pilihan, yaitu:<br>• "Usaha Kecil"; atau<br>• "Usaha Menengah"; atau<br>• "Usaha Besar"                                                                                                    |  |  |  |  |
| 18 | Pengalaman<br>Pekerjaan                  | Wajib Diisi | Diisi dengan: "Memiliki Pengalaman" / "Tidak<br>Memiliki Pengalaman"                                                                                                    |  |  |  |  |

### Pengumuman Pendaftaran Pemeliharaan Bangunan Gedung (3)

| 19 | Sisa Kemampuan<br>Paket (SKP) | Wajib Diisi | <ul> <li>Diisi dengan informasi sisa kemampuan paket<br/>Keterangan:</li> <li>SKP = KP - P</li> <li>KP = nilai Kemampuan Paket, dengan<br/>ketentuan:</li> <li>Untuk Usaha Kecil, nilai Kemampuan Paket<br/>(KP) ditentukan sebanyak 5 (lima) paket<br/>pekerjaan; dan</li> <li>Untuk usaha non kecil, nilai Kemampuan<br/>Paket (KP) ditentukan sebanyak 6 (enam)<br/>atau 1,2 (satu koma dua) N.</li> </ul> | 21 | Kualifikasi<br>Tenaga<br>Ahli/Personel              | Wajib Diisi | Pelaku Usaha mengisi:<br>Kualifikasi Jenis Usaha, diikuti dengan jumlah<br>Tenaga Ahli yang dimiliki, jabatan Tenaga Ahli,<br>dan pengalaman kerja Tenaga Ahli.<br><u>Contoh pengisian:</u><br>Usaha Kecil, 1 orang Pelaksana Bangunan<br>Gedung/Pekerjaan Gedung, pengalaman 3<br>tahun.<br>Keterangan:<br>Daftar tenaga ahli/personal inti harus                                                   |
|----|-------------------------------|-------------|----------------------------------------------------------------------------------------------------|----|-----------------------------------------------------|-------------|----------------------------------------------------------------------------------------------------|
|    |                               |             | <ul> <li>P = jumlah paket pekerjaan konstruksi yang sedang dikerjakan.</li> <li>N = jumlah pengalaman menyelesaikan pekerjaan konstruksi terbanyak yang dapat ditangani pada saat bersamaan selama kurun waktu 5 (lima) tahun terakhir</li> <li>Pejabat Pengadaan / Pejabat Pembuat Komitmen dapat melakukan verifikasi terhadap SKP.</li> </ul>                                                              | 24 | Masa<br>Pemeliharaan                                | Wajib Diisi | ahli yang ditandatangani oleh yang<br>bersangkutan dan diketahui oleh<br>Direktur/Direktur Utama perusahaan. Surat<br>pernyataan di- <i>upload</i> pada bagian Lampiran<br>dan disertai dengan kelengkapan dokumen<br>Personel.<br>Diisi dengan: "12 (dua belas) bulan terhitung<br>sejak pekerjaan dinyatakan selesai dan<br>dilakukan penyerahan pertama pekerjaan yang<br>dituangkan dalam BAST". |
| 20 | Peralatan Kerja<br>Utama      | Wajib Diisi | Pelaku Usaha Jasa Konstruksi Gedung<br>menyediakan peralatan kerja utama.<br>Pelaku Usaha mengisi Jenis Alat yang<br>digunakan serta diikuti dengan jumlah alat<br>yang digunakan dan status "Milik/Sewa"                                                                                                    |    |                                                     |             | Keterangan:<br>Dalam masa pemeliharaan, Penyedia Jasa<br>Pekerjaan Pemeliharaan Bangunan/Gedung<br>wajib memantau hasil pekerjaan dan<br>melakukan pemeliharaan apabila terjadi<br>kerusakan-kerusakan pada item pengadaan<br>dimaksud.                                                                                                    |
|    |                               |             | <ul> <li><u>Contoh pengisian 1:</u></li> <li>Gas Elpiji 12 Kg, Tersedia 4 (empat), Milik</li> <li>Alat Bakar Membran/ Heating Torch,<br/>Tersedia 3 (tiga), Milik</li> </ul>                                                                                                    | 25 | Gambar Teknis                                       | Wajib Diisi | Diisi dengan: "Tersedia"<br>Pelaku Usaha wajib meng- <i>upload</i> Gambar<br>Teknis yang ditawarkan sesuai dengan<br>spesifikasi (tipe, model, dimensi, ukuran,<br>berat, warna, lingkup pekerjaan, dan lain<br>sebagainya) pada bagian Lampiran.                                                                                                    |
|    |                               |             |                                                                                                    | 26 | Nomor Surat<br>Perjanjian<br>Penyediaan<br>Material | Wajib Diisi | Diisi dengan Nomor Surat Perjanjian<br>Penyediaan Material antara Pelaku Usaha Jasa<br>Konstruksi Gedung dengan Produsen atau<br>Distributor Material.                                                                                                    |

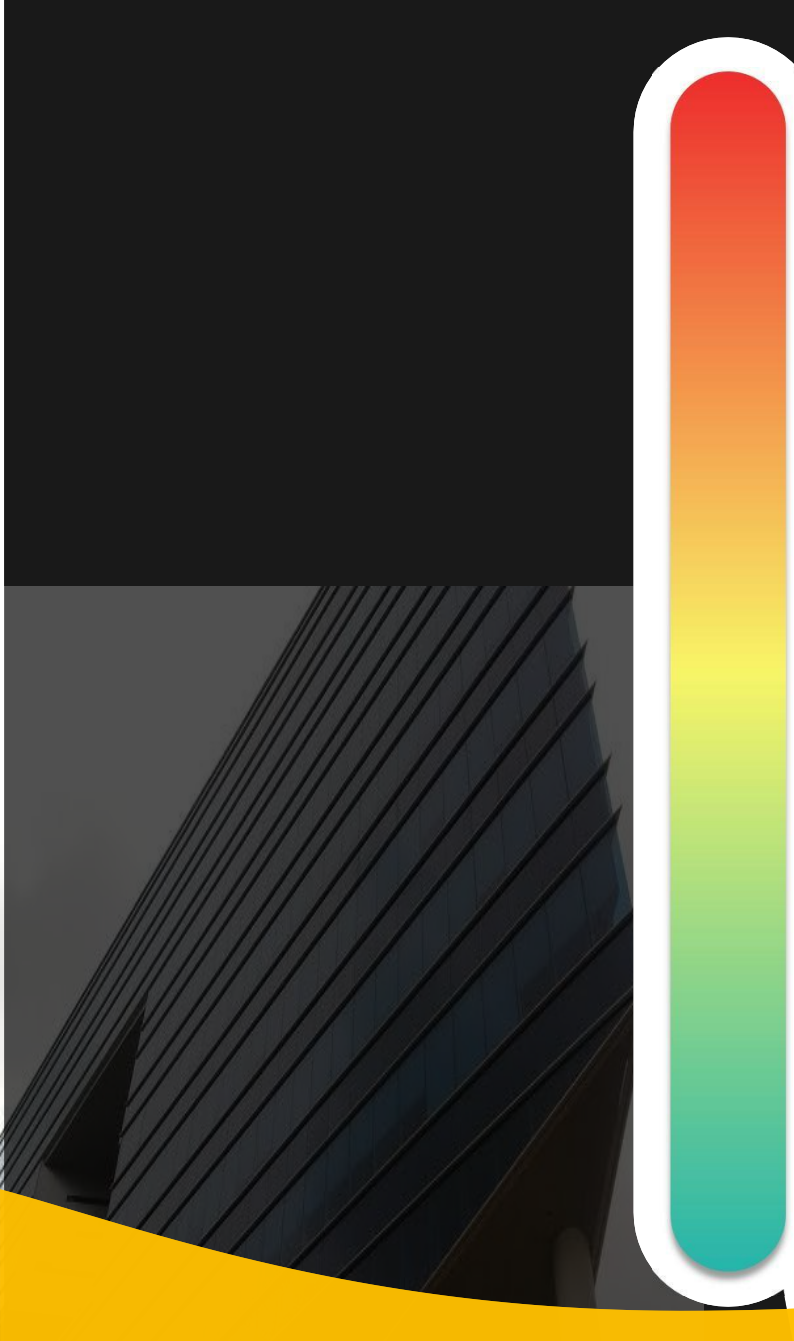

# **Pokok Bahasan :**

- **01** Kebijakan Katalog Elektronik

**02** Etalase, Kategori, Atribut dan Penguman Pendaftaran Katalog Elektronik

### **03** Penayangan Pekerjaan Konstruksi

-04 Persiapan dan pelaksanaan *E-Purchasing* Pekerjaan Konstruksi

— **05** Simulasi Penayangan Pekerjaan Konstruksi dan Pelaksanaan *E-Purchasing* 

#### Penayangan Produk Katalog Elektronik - Login

#### Login ke Aplikasi Katalog Elektronik

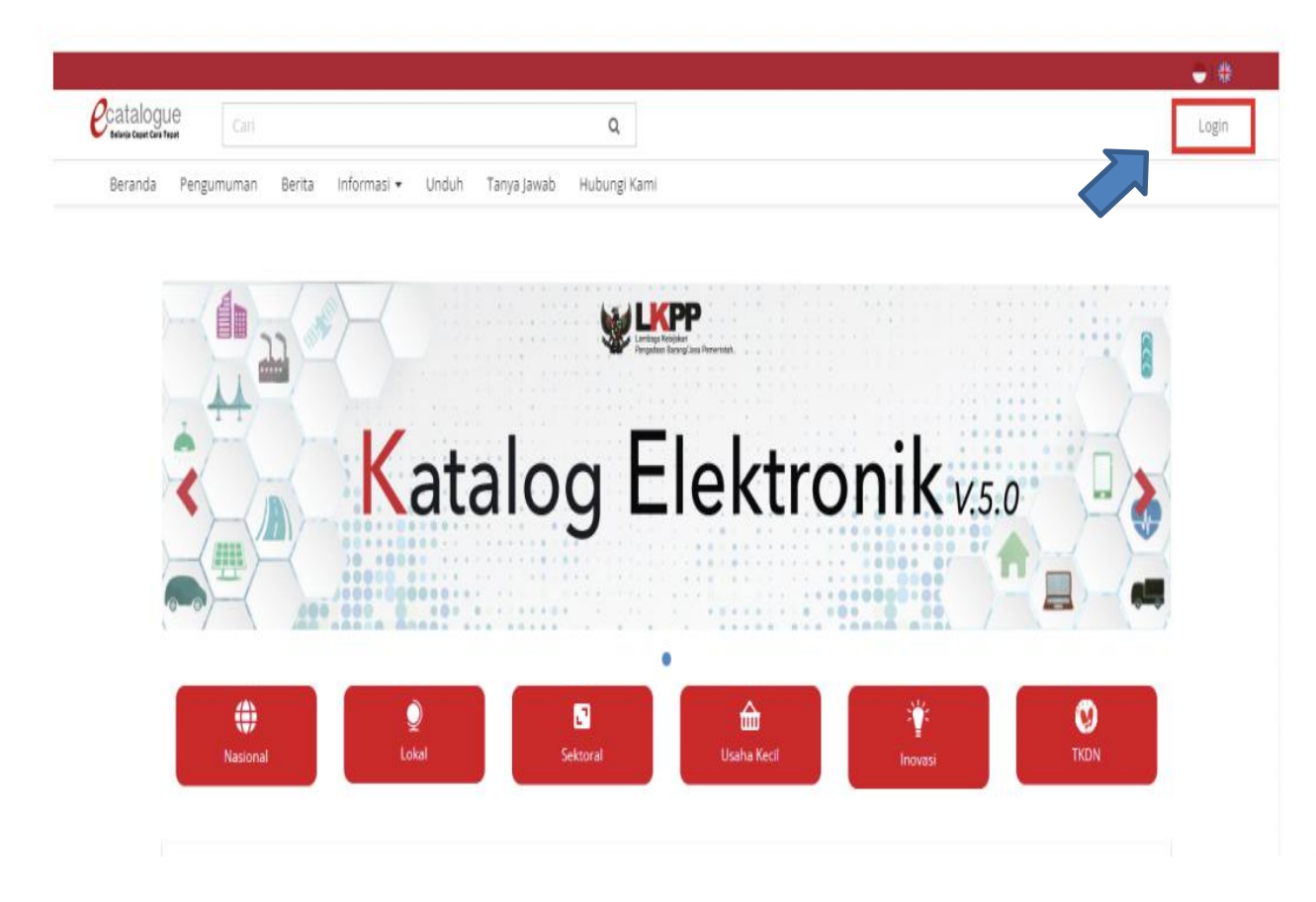

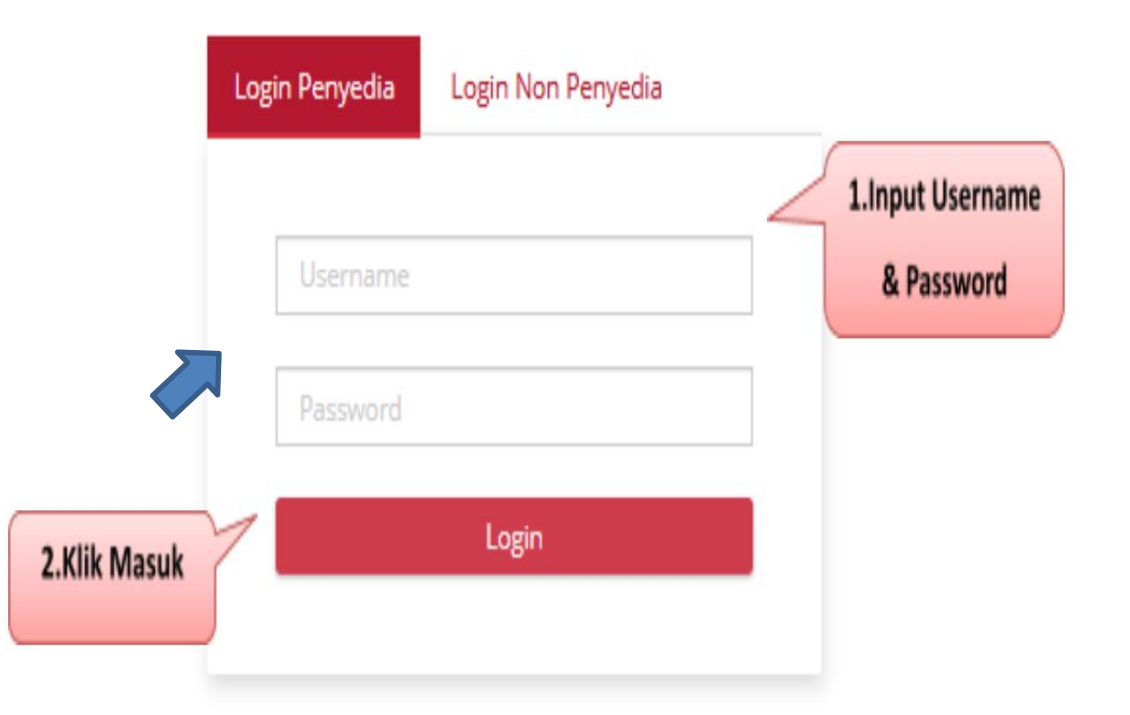

#### Note :

- 1. alamat: www.kataloglkpp.go.id
- 2. login dengan akun SPSE penyedia

#### Penayangan Produk Katalog Elektronik - Status UKM

| nda Pengumuman Pra Katalog 🕶 Produk 🕶 Permohonan Pembaruan Paket Profil 🕶 Berita Unduh FAQ Syarat dan Ketentuan Hubungi Kami                                                                                                    | Beranda | Pengumuman       | Pra Katalog 👻     | Produk 🕶      | Permohonan Pembaruan | Paket Profil <del>-</del> | Berita | Unduh   | FAQ Syarat dar    | n Ketentuan     | Hubungi Kam | i |
|----------------------------------------------------------------------------------------------------|---------|------------------|-------------------|---------------|----------------------|---------------------------|--------|---------|-------------------|-----------------|-------------|---|
| Beranda > Pengaturan > Penyedia UKM                                                                                                    |         |                  |                   |               |                      |                           |        |         |                   |                 |             |   |
| 🗢 Kembali 🛛 😫 Simpan                                                                                                    |         | Beranda 🕨 P      | Pengaturan 🕨 Peng | yedia UKM     |                      |                           |        |         |                   |                 |             |   |
| Informasi Form                                                                                                    |         | <b>G</b> Kembali | 🖺 Simpan          |               |                      |                           |        |         |                   |                 |             |   |
| INFORMASI                                                                                                    |         |                  |                   |               |                      |                           |        |         |                   |                 |             |   |
| Dalam rangka pengklasifikasian Penyedia/Distributor pada Aplikasi Katalog Elektronik, maka seluruh Penyedia/Distributor Katalog Elektronik wajib melakukan pengisian Data                                                                                                    |         | Informa          | asi Form          |               |                      |                           |        |         |                   |                 |             |   |
| <ol> <li>Status Penyedia/Distributor dengan ketentuan sebagai berikut:</li> <li>Pengisian Data Status Penyedia/Distributor di Aplikasi Katalog Elektronik berdasarkan pada Undang – Undang Nomor 20 Tahun 2008 tentang Usaha Mikro, Kecil, dan<br/>Menengah (selanjutnya disebut UU Nomor 20 tahun 2008) dan Peraturan Presiden Nomor 16 Tahun 2018 tentang Pengadaan Barang Jasa (selanjutnya disebut Perpres<br/>Nomor 16 Tahun 2018);</li> </ol> |         |                  | т                 | ipe Penyedia* | Pilih                |                           | •      |         |                   |                 |             |   |
| 2. Berdasarkan Pasal 6 UU Nomor 20 Tahun 2008, usaha diklasifikasikan sebagai UKM apabila memenuhi kriteria sebagai berikut:                                                                                                    |         |                  | Sur               | at Pernyataan | 📥 Unduh              |                           |        |         |                   |                 |             |   |
| 2.1. Kriteria Usaha Kecil yaitu:                                                                                                    |         |                  |                   |               |                      |                           |        |         |                   |                 |             |   |
| a. Memiliki kekayaan bersih lebih dari Rp. 50.000.000,00 (lima puluh juta rupiah) sampai dengan paling banyak Rp. 500.000.000,00 (lima ratus juta rupiah) tidak termasuk tanah dan bangunan tempat usaha; atau                                                                                                    |         |                  | Dokume            | n Pendukung*  | Nama Dokumen         |                           |        | Dokumen | .DOC, .DOCX, .PDF | F, .XLS, .XLSX, | , .ZIP*     |   |
| b. Memiliki hasil penjualan tahunan lebih dari Rp. 300.000.000,00 (tiga ratus juta rupiah) sampai dengan paling banyak Rp. 2.500.000.000,00 (dua milyar lima ratus juta rupiah).                                                                                                    |         |                  | _                 |               |                      |                           |        |         |                   |                 |             |   |
| 2.2. Kriteria Usaha Menengah yaitu:                                                                                                    |         |                  |                   | Total File    | 0                    |                           |        |         |                   |                 |             |   |
| a. Memiliki kekayaan bersih lebih dari Rp. 500.000.000,00 (lima ratus juta rupiah) sampai dengan paling banyak Rp. 10.000.000,00 (sepuluh milyar rupiah) tidak termasuk tanah dan bangunan tempat usaha; atau                                                                                                    |         |                  |                   | Daftar File   |                      |                           |        |         |                   |                 |             |   |
| <ul> <li>Memiliki hasil penjualan tahunan lebih dari Rp. 2.500.000.000,00 (dua milyar lima ratus juta rupiah) sampai dengan paling banyak Rp. 50.000.000.000,00 (lima<br/>puluh milyar rupiah).</li> </ul>                                                                                                    |         |                  |                   |               |                      |                           |        |         |                   |                 |             |   |
| 3. Seluruh Penyedia/Distributor Katalog Elektronik memilih status sesuai dengan kriteria pada angka 2 dan mengunggah dokumen pendukung sebagai berikut:                                                                                                    |         |                  |                   |               |                      |                           |        |         |                   |                 |             |   |
| a. Surat Pernyataan sesuai format yang telah disediakan; dan                                                                                                    |         |                  |                   |               |                      |                           |        |         |                   |                 |             |   |
| b. SPT Tahunan Tahun 2017 dan 2018 beserta lampirannya.                                                                                                    |         |                  |                   |               |                      |                           |        |         |                   |                 |             |   |
| <ol> <li>Apabila Penyedia/Distributor Katalog Elektronik tidak mengisi Data Status Penyedia maka Penyedia/Distributor tidak dapat mengakses Katalog Elektronik/ePurchasing<br/>lebih lanjut.</li> </ol>                                                                                                    |         |                  |                   |               |                      |                           |        |         |                   |                 |             |   |
|                                                                                                    | NI      | ata i            |                   |               |                      |                           |        |         |                   |                 |             |   |

#### UU 20 Tahun 2008 Pasal 6:

#### Usaha kecil :

2

- kekayaan bersih 50 jt sd 500 jt tanpa tanah dan bangunan, atau

Mengisi Status UKM/ Non UKM

- penjualan thn 300 jt sd 2,5 M

#### Usaha menengah :

- kekayaan bersih 500 jt sd 10 M tanpa tanah dan bangunan, atau
- penjualan thn 2,5 M sd 50 M

- 1. Unduh file surat pernyataan UKM
- 2. Isi file surat pernyataan sesuai klasifikasi pelaku usaha dan ditandatangani
- 3. isi nama dokumen dan unggah surat pernyataan UKM
- 4. akan tampil file yang berhasil diunggah

#### Penayangan Produk Katalog Elektronik - Syarat dan ketentuan

#### 3 Syarat dan Ketentuan Kontrak

#### Informasi

#### SYARAT DAN KETENTUAN PENYEDIA KATALOG ELEKTRONIK

Syarat dan ketentuan yang ditetapkan di bawah ini mengatur tentang tata cara, serta hak dan kewajiban yang menyertai Penyedia Katalog Elektronik serta para pihak terkait penggunaan Katalog Elektronik. Penyedia Katalog Elektronik wajib membaca dan memahami secara menyeluruh seluruh ketentuan termasuk konsekuensi yang timbul di bawah hukum yang berlaku.

Dengan disetujuinya syarat dan ketentuan ini maka Kontrak Katalog yang dimiliki oleh Penyedia Katalog Elektronik sebagai dasar Pencantuman Barang/jasa pada Katalog Elektronik sebelum ditetapkannya Keputusan Kepala LKPP Nomor 122 Tahun 2022 tentang Tata Cara Penyelenggaraan Katalog Elektronik dianggap tidak berlaku dan digantikan dengan Syarat dan Ketentuan Penyedia Katalog Elektronik, kecuali untuk Etalase Produk yang ditetapkan oleh LKPP tetap menggunakan Kontrak Katalog Elektronik.

Pelaku Usaha yang menjadi Penyedia Katalog Elektronik maka dianggap telah membaca, mengerti, memahami dan menyetujui semua isi dalam Syarat dan Ketentuan ini.

#### A. Definisi

Istilah-istilah yang digunakan harus mempunyai arti atau tafsiran seperti yang dimaksudkan sebagai berikut:

1. Lembaga Kebijakan Pengadaan Barang/Jasa Pemerintah yang selanjutnya disingkat LKPP adalah lembaga pemerintah yang bertugas mengembangkan dan merumuskan kebijakan Pengadaan Barang/Jasa Pemerintah

 Katalog Elektronik adalah sistem informasi elektronik yang memuat daftar, jenis, spesifikasi teknis, Tingkat Komponen Dalam Negeri (TKDN), produk dalam negeri, produk Standar Nasional Indonesia (SNI), produk industri hijau, negara asal, harga, Penyedia, dan informasi lainnya terkait barang/jasa

3. Etalase Produk adalah pengelompokan dari kumpulan kategori, sub kategori, dan/atau produk dari Barang/Jasa yang tercantum pada Katalog Elektronik Nasional, Katalog Elektronik Sektoral, atau Katalog Elektronik Lokal.

Pengelola Katalog Elektronik adalah pinak yang mengelola dan menyelenggarakan layanan Katalog Elektronik berdasarkan Etalase Produk yang tercantum pada Katalog

#### . Ketentuan Lain

Dalam hal terdapat ketentuan lebih lanjut mengenai pengaturan yang terdapat pada Syarat dan Ketentuan Penyedia Katalog Elektronik, maka penambahan ketentuan tersebut menjadi bagian dari Syarat dan Ketentuan Penyedia Katalog Elektronik ini. test 3

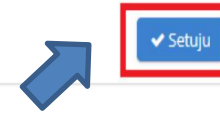

#### Note :

- 1. Syarat dan ketentuan kontrak sebagai pengganti kontrak payung
- 2. pelajari dengan cermat syarat dan ketentuan kontrak katalog elektronik
- 3. setelah mempelajari, pilih persetujuan S&K

### Penayangan Produk Katalog Elektronik - Penambahan Produk

| talo<br>is teset   | gue<br>Cari                                              | Q                                                                                                    |                                      | 🕳 🗱<br>🌢 PT. Orela S | Beranda > Tambah Produk                                                                                       |
|--------------------|----------------------------------------------------------|----------------------------------------------------------------------------------------------------|--------------------------------------|----------------------|----------------------------------------------------------------------------------------------------|
| Berand<br>Syarat o | a Pengumuman Pra Katalog •<br>Ian Ketentuan Hubungi Kami | Produk • Permohonan Pembaruan • Kompetisi Paket • Profil •<br>Tambah Produk<br>Daftar Produk<br>Kelola Laporan | Berita Informasi ♥ Unduh Tanya Jawab |                      | Awaran yang dapat upulin nanya penawaran yang masin dalam tanap pendataran. Cek jadwat tanapan di pengunuman. |
|                    | <                                                        | NOT FOUND                                                                                                    |                                      | >                    | 2. Pilih Etalase Produk dan Pengumuman pada                                                                   |
|                    | Nasional                                                 | Cokal                                                                                                    | ें<br>Inovasi TKDN                   |                      | produk yang akan di tayangkan produk nya<br>3. Setelah memilih, klik Lanjut Buat Produk                       |

1. Pilih menu Produk lalu pilih sub menu Tambah Produk

#### Notes :

Dapat menambahkan produk tanpa melalui proses prakatalog seperti pada versi sebelumnya.

#### Informasi Produk (1)

| Informasi Produk              |                                                                                                    |
|-------------------------------|----------------------------------------------------------------------------------------------------|
| Nama Produk*                  |                                                                                                    |
| Etalase Produk                | Alat Kesebatan 2019                                                                                                    |
| Merek*                        | Tanpa Merek *                                                                                                    |
| Penyedia                      | PT, Orela Shipyand                                                                                                    |
| No. Produk<br>(Penyedia)*     |                                                                                                    |
| 2 Jenis Produk                | loiat 🗸                                                                                                    |
| Unit Pengukuran*              | (1111)                                                                                                    |
| Berlaku Sampai*               |                                                                                                    |
|                               | <ol> <li>Diki dengan mata beriaku NIE untuk Komoditas Obat</li> <li>Diki dengan mata beriaku AKDVARU/Surat Koterangan Lainnya untuk Komoditas Alat Kesehatan</li> <li>Diki dengan masa beriaku Test Report untuk Komoditas Alat &amp; Mesin pertanian</li> <li>Selain dari 3 tersebut ril atas, silakan disi tanggal bebas, dengan ratatan apabila telah melebihi masa beriaku maka produk akan turu<br/>tayang</li> </ol> |
| jumlah Stok Produk*           | Understeed                                                                                                    |
| Sertifikat TKDN(%)*           | Tidok *                                                                                                    |
| Dilsi sesuai Sertifikat TKDN. |                                                                                                    |
|                               |                                                                                                    |

- Merek : Pilih merek yang sudah terdaftar dalam aplikasi Katalog Elektronik (apabila merek belum tercatat, maka ajukan melalui form pada s.id/TambahMerek);
- 2. Jenis produk : lokal/ impor
- 3. Berlaku sampai : melebihi tanggal masa berlaku maka produk otomatis turun tayang.
- 4. Stok Produk : unlimited (tidak perlu diisi). Jumlah stok otomatis berkurang ketika sudah ada pemesanan purchasing. stok kembali ke stok apabila paket di batalkan.

#### Notes :

Nama Produk dan merek tidak dapat dirubah apabila sudah disimpan.

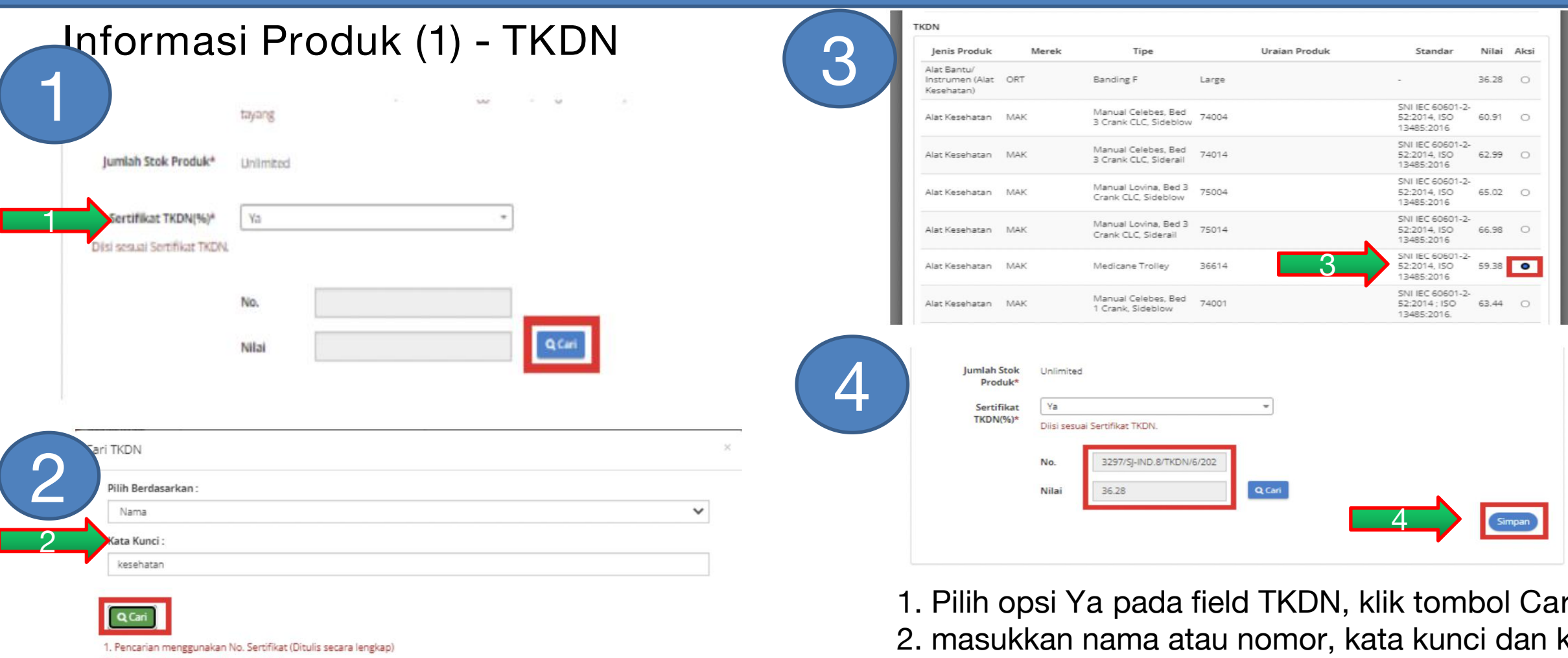

2. Pencarian berdasarkan Nama Produk

#### Notes :

Nilai TKDN dari sertifikat TKDN yang diterbitkan oleh KemenPerin

- 1. Pilih opsi Ya pada field TKDN, klik tombol Cari
- 2. masukkan nama atau nomor, kata kunci dan klik tombol cari
- 3. pilih TKDN dengan klik radio button pada kolom aksi, klik pilih
- 4. Simpan

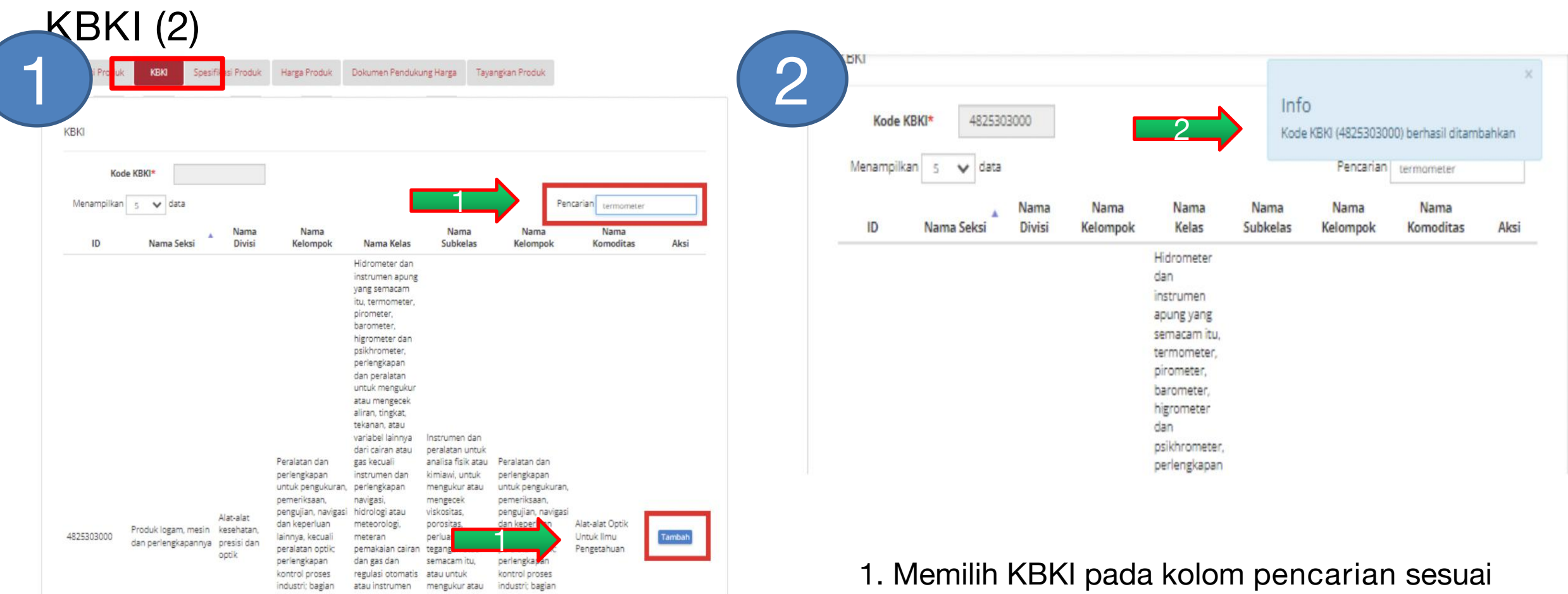

- produk yang akan di tayangkan, pilih tambah
- 2. apabila sudah ada pop up kode KBKI berhasil ditambahkan, pilih simpan

| Spesifik                           | asi Produk (3)                                                                | Informasi Produk                             | KEKI Spesifikasi Produk Harga Produk                                                                                                    | Dokumen Pendukung Harga Tayangkan Produk |
|------------------------------------|-------------------------------------------------------------------------------|----------------------------------------------|----------------------------------------------------------------------------------------------------|------------------------------------------|
| 1)                                 |                                                                               | Spesifikasi Produ                            | k                                                                                                    |                                          |
| Informasi Produk                   | KBKI Spesifikasi Produk Harga Produk Dokumen Pendukung Harga Tayangkan Produk | Kategori Produk*<br>Engine (HP)*             | Weed Harvester *                                                                                                    |                                          |
| Spesifikasi Produl                 | k                                                                             | Operating Weight<br>(lb)*                    | 12                                                                                                    |                                          |
| Kategori Produk*                   | Weed Harvester *                                                              | Gambar*<br>(jpg jpeg png)<br>Ukuran Maksimal | ◆ Tambah Gambar                                                                                                    |                                          |
| Engine (HP)*                       | Engine (HP)                                                                   | File Upload 1MB                              | ALC: NO                                                                                                    |                                          |
| Operating Weight<br>(Ib)*          | Operating Weight (lb)                                                         |                                              | A CALLER OF CONTRACT OF CONTRACT. |                                          |
| Gambar*                            | + Tambah Gambar                                                               |                                              | 8                                                                                                    |                                          |
| Ukuran Maksimal<br>File Upload 1MB |                                                                               | Lampiran                                     | Tambah Lampiran                                                                                                    |                                          |
| Lampiran                           | +Tambah Lampiran                                                              |                                              | Presensi bulan April 202 18                                                                                                    |                                          |
|                                    |                                                                               |                                              |                                                                                                    | 3 Simpan                                 |
|                                    |                                                                               |                                              |                                                                                                    | •                                        |
|                                    | Simpan                                                                        |                                              |                                                                                                    |                                          |
|                                    |                                                                               |                                              |                                                                                                    |                                          |

- 1. Memilih kategori produk yang sudah tersedia
- 2. Mengisikan spesifikasi, gambar dan lampiran
- 3. setelah selesai mengisi produk, simpan

| masi Produk KBKI Spesifikas   | i Produk Harga Produk Dokumen Pendukung Harga Tayar | Wilayah Jual       |                     |                    |
|-------------------------------|-----------------------------------------------------|--------------------|---------------------|--------------------|
|                               |                                                     | Centarg Semua      | 🗋 Bangka Belittung  | Banten             |
| arga Produk                   |                                                     | 🗀 Bengkulu         | 🖬 Di Yogyakarta     | 🗀 DKO jakarta      |
| Kurs* IDR                     | ~                                                   | 🖸 Gorontalo        | 🗆 jambi             | 🗇 Jawa Barat       |
| Tanggal Harga* 09-06-2022     | Hanva Untuk Kelas I                                 | Harca              | 🗆 јама Тітки        | 🗆 Kalimantan Barat |
| Harga 10,000.0<br>Pemerintah* | Nasional                                            | Kalimantan Selatan | 🗌 Kalimantan Tengah | 📋 Kalimantan Timur |
|                               |                                                     | 🖂 Kalimantan Utara | 🗋 Kepulauan Rau     | 🗆 Lampung          |
| Harga Retail* 11,000.0        |                                                     |                    |                     |                    |

- 1. Harga nasional, isi informasi ongkir
- 2. Ceklis wilayah Provinsi atau Kab/Kota
- 3. Klik tombol Unduh Template, isi harga tanpa merubah format excel
- 4. simpan file dan unggah file
- 5. untuk melihat klik tombol lihat
- 6. setelah selesai simpan

- Notes Harga Produk :
- Harga Nasional (1 harga)
- Harga Provinsi (sesuai jumlah provinsi)
- Harga Kab/Kota (sesuai jumlah kab/kota)

### Dokumen Pendukung Harga (5)

| No. | Nama Dokumen              | File Terpilih |                                  |
|-----|---------------------------|---------------|----------------------------------|
| 1   | PIB                       |               | Unggah File (.pdf .zip) max 20MB |
| 2   | Struktur harga            |               | Unggah File (.pdf .zip) max 5MB  |
| 3   | Bukti transaksi / invoice |               | Unggah File (.pdf .zip) max 5MB  |

- 1. Unggah dokumen pendukung harga :
  - PIB
  - Struktur Harga
  - Bukti Transaksi/ Invoice
- 2. apabila sudah pilih simpan

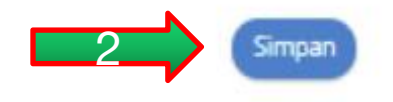

#### **Notes:** PIB : Invoice produk impor

### Tayangkan Produk (6)

|                            |               |                               |                         |                  | Cari                      | Daftar Produk                          |
|----------------------------|---------------|-------------------------------|-------------------------|------------------|---------------------------|----------------------------------------|
| ormasi Produk KBKI Spesifi | fikasi Produk | Wilayah Jual Dan Harga Produk | Dokumen Pendukung Harga | Tayangkan Produk | Etalase Produk            | Data berhasil disimpan.                |
|                            |               |                               |                         |                  | Pilih Semua               | ×                                      |
|                            |               |                               |                         |                  | Pengumuman                |                                        |
| ayangkan Produk            |               |                               |                         |                  | Pilih Semua               | V Silahkan Tontukan Boncarian          |
| , ,                        |               |                               |                         |                  | Jenis Produk              | Shankan rencarian                      |
| Le Drestvik (LKDD)         |               |                               |                         |                  | Pilih Semua               | Silahkan pilih nicer, dan kik Can Data |
| IO. Produk (LKPP)          |               |                               |                         |                  | Status Produk             |                                        |
|                            |               | ERE                           | 002121597               |                  | Pilih Semua               | v                                      |
|                            | KBKI          | ID Etalase Produk             | ID Unik                 |                  | Apakah Dapat Dibeli?      |                                        |
|                            | NDISI         | ID Etalase i roduk            | 10 Onix                 |                  | Pilih Semua               | ~                                      |
|                            |               |                               |                         |                  | Apakah Dapat Ditayangkan? |                                        |
|                            |               |                               |                         | Tayangkan        | Pilih Semua               | ~                                      |

- 1. Tampil nomor produk katalog
- 2. pilih tayangkan apabila data yang diisi sudah benar
- 3. terdapat notifikasi data berhasil di simpan
- 4. produk terdapat di daftar produk

### Penayangan Produk Katalog Elektronik - Melihat Produk yang sudah tayang

1. Pilih menu Produk lalu Daftar Produk

| Cari<br>Revue Cari             | Q                                                                                                    |
|--------------------------------|----------------------------------------------------------------------------------------------------|
| Beranda Pengumuman Pra Katalog | Produk      Permohonan Pembaruan      Kompetisi Paket      Profil      Berita Informasi      Unduh Tanya Jawab Syarat dan Ketentuan Hubungi Kami     Tambah Produk |
|                                | Daftar Produk                                                                                                    |
|                                | Kelola Laporan                                                                                                    |

#### 2. Cari Data untuk menampilkan produk

| Cari Data               |                                                       |
|-------------------------|-------------------------------------------------------|
| Pilih Semua             | ~                                                     |
| akah Dapat Ditayangkan? |                                                       |
| llih Semua              | -                                                     |
| pakah Dapat Dibeli?     |                                                       |
| Pilih Semua             |                                                       |
| tatus Produk            |                                                       |
| Pilih Semua             | •                                                     |
| enis Produk             |                                                       |
| Pilih Semua             | * Silahkan pilih filter, dan klik Cari Data           |
| Pengumuman              | Silahkan Tentukan Pencarian                           |
| Pilih Semua             | -                                                     |
| Etalase Produk          |                                                       |
|                         | Daftar Produk   🕞 Daftar Produk Principal/Distributor |
| C                       |                                                       |

### Penayangan Produk Katalog Elektronik - Melihat Produk yang sudah tayang

#### 3. Tampilan Produk yang di cari beserta statusnya

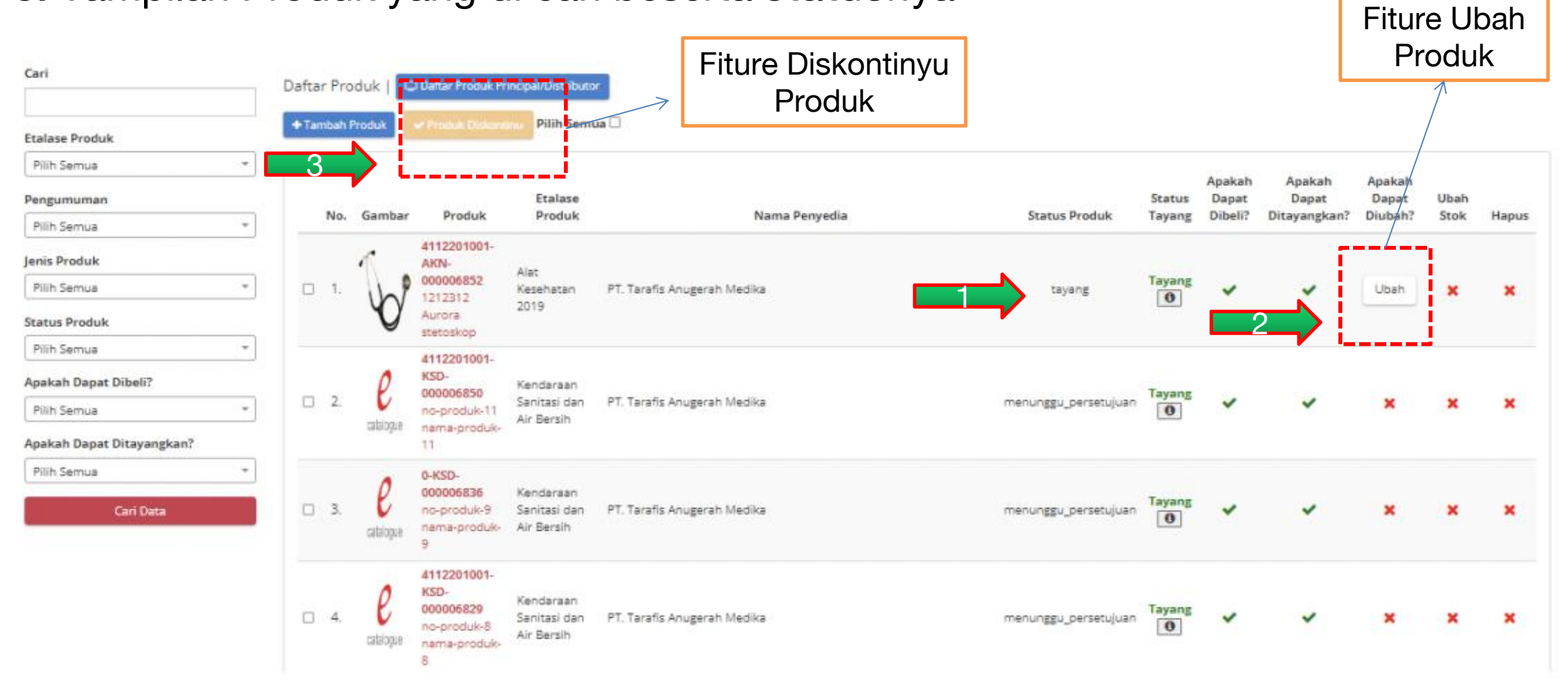

# **Tutorial Penayangan Produk pada Katalog Elektronik**

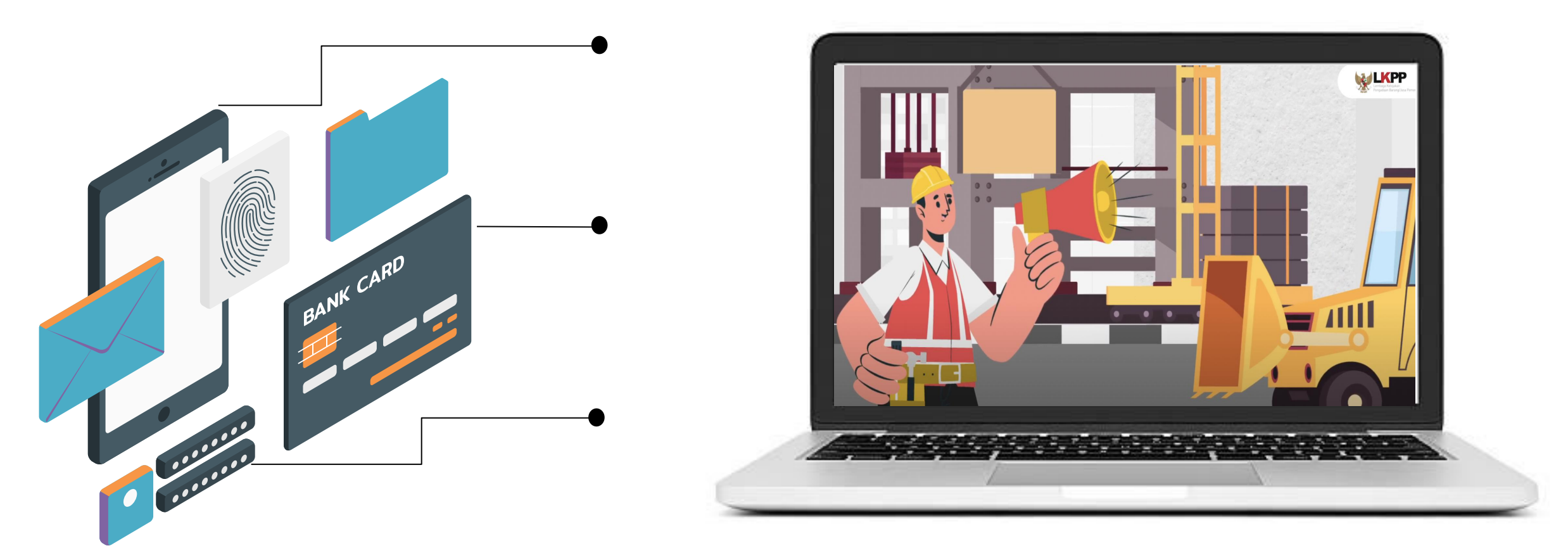

Sumber : <u>https://www.youtube.com/watch?v=ziZEeDTS6mU</u>

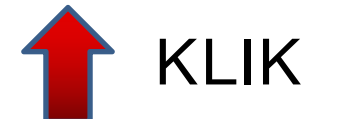

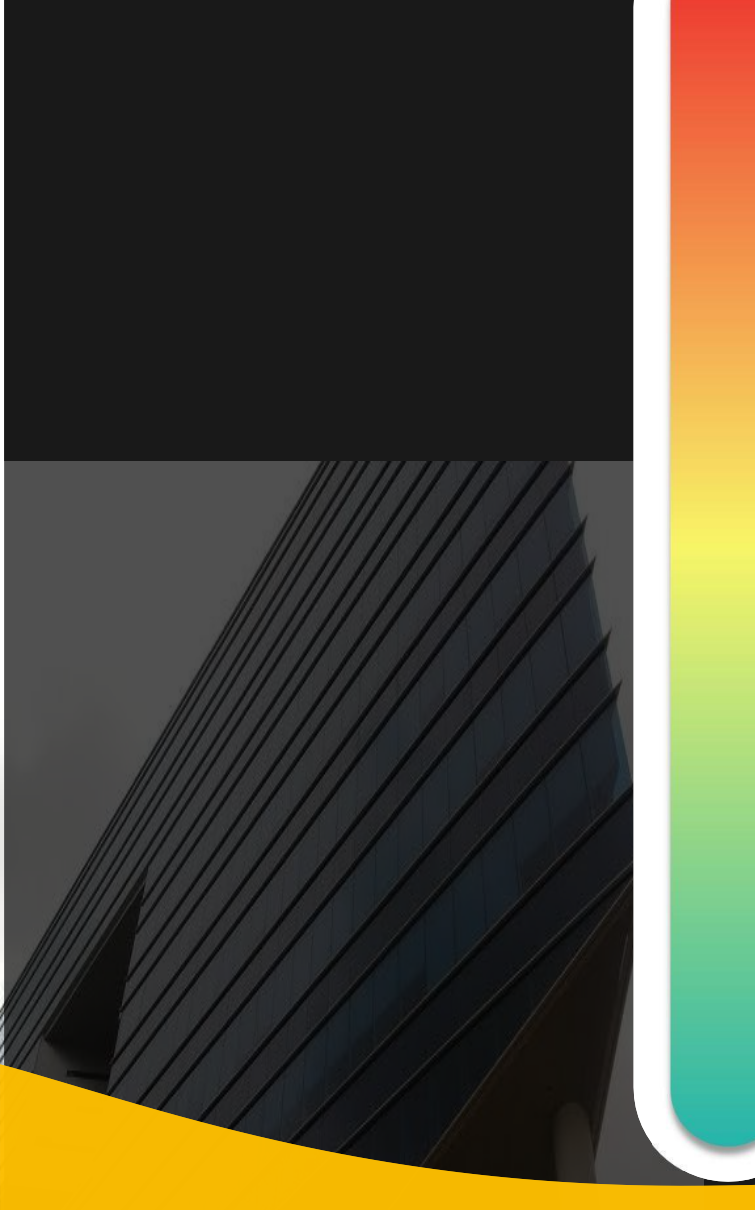

# **Pokok Bahasan :**

-01 Kebijakan Katalog Elektronik

- -02 Etalase, Kategori, Atribut dan Penguman Pendaftaran Katalog Elektronik
- **03** Penayangan Pekerjaan Konstruksi

### - **04** Persiapan dan pelaksanaan *E-Purchasing* Pekerjaan Konstruksi

—05 Simulasi Penayangan Pekerjaan Konstruksi dan Pelaksanaan *E-Purchasing* 

### Jenis Metode E-Purchasing

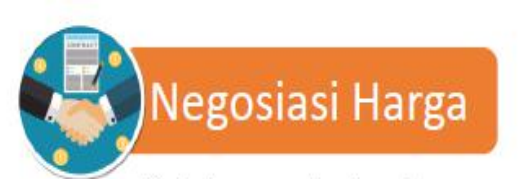

dilakukan terhadap harga satuan produk dengan mempertimbangkan kuantitas produk yang diadakan, ongkos kirim, biaya instalasi, atau ketersediaan produk.

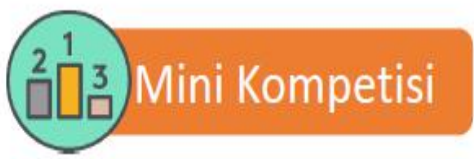

dilakukan terhadap 2 (dua) atau lebih Penyedia yang memiliki produk yang sama atau produk dengan spesifikasi sejenis untuk mendapatkan harga terbaik

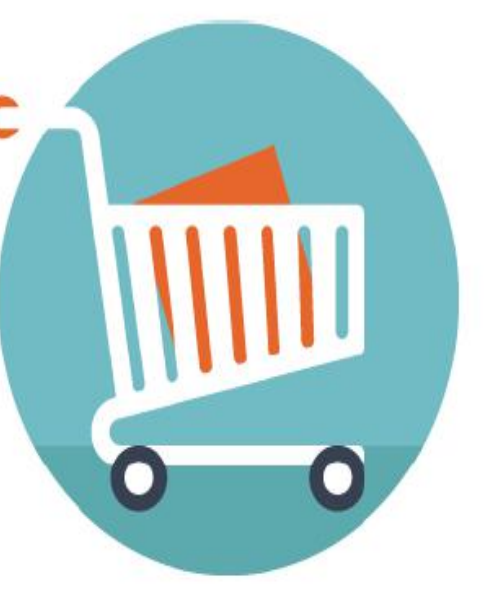

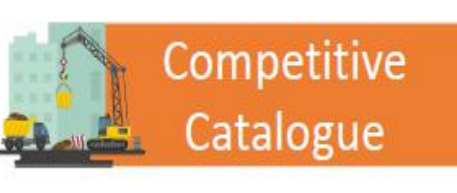

memuat data dan informasi yang ditawarkan oleh Penyedia dalam lingkup pekerjaan konstruksi berupa komponen dasar konstruksi yang kemudian dikompetisikan melalui sistem Ketentuan E-Purchasing :

- Barang/jasa yang telah tercantum pada Katalog Elektronik Nasional/ Sektoral/ Lokal dapat dibeli oleh seluruh K/L/PD, kecuali barang/jasa pada fltur Iklan Katalog
- Harga Satuan yang tayang adalah Harga Satuan tertinggi

### Tahapan E-Purchasing Katalog Elektronik

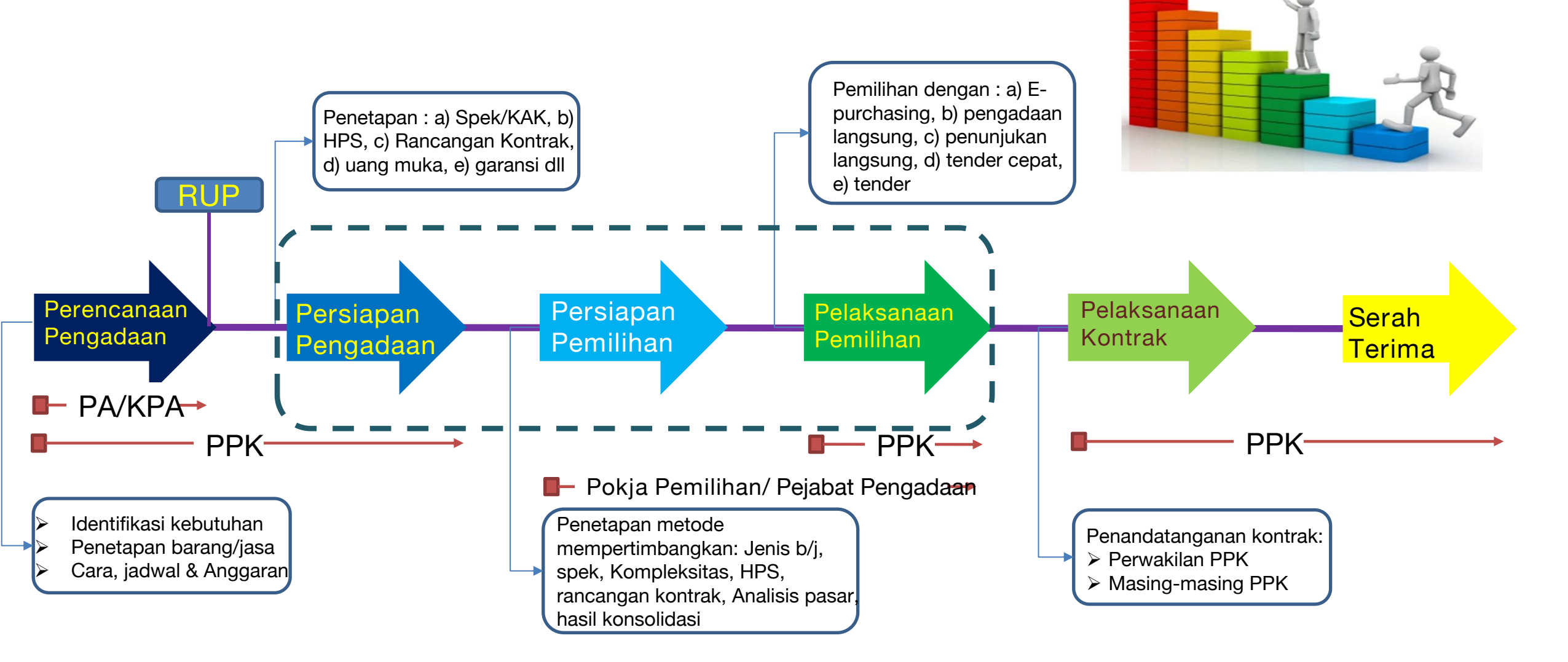

Perpres 16 18 jo Perpres 12 21

### Penyampaian Rencana Kebutuhan Pekerjaan Konstruksi pada SiRUP

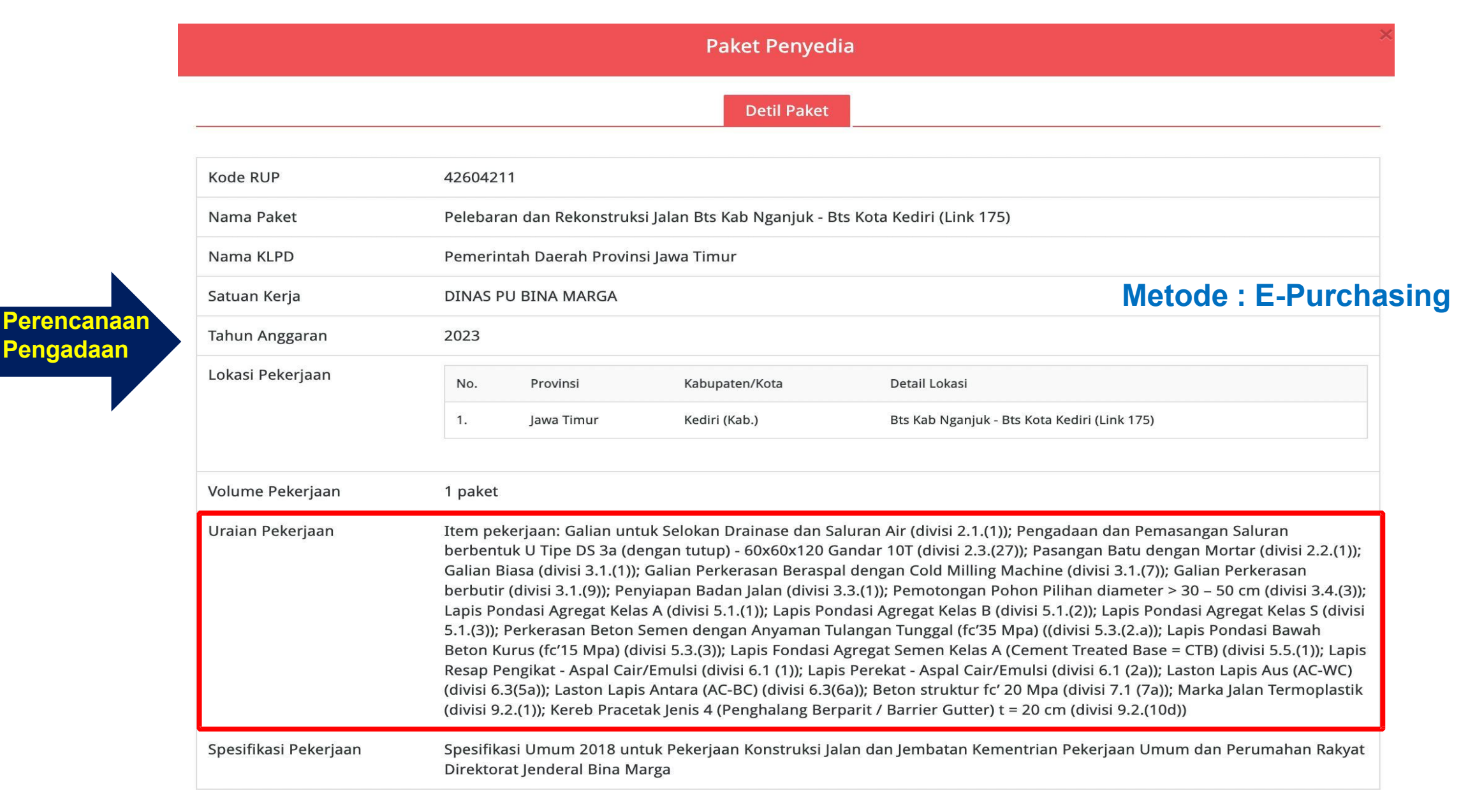

### Penyampaian Pengumuman Persiapan E-Purchasing pada SPSE

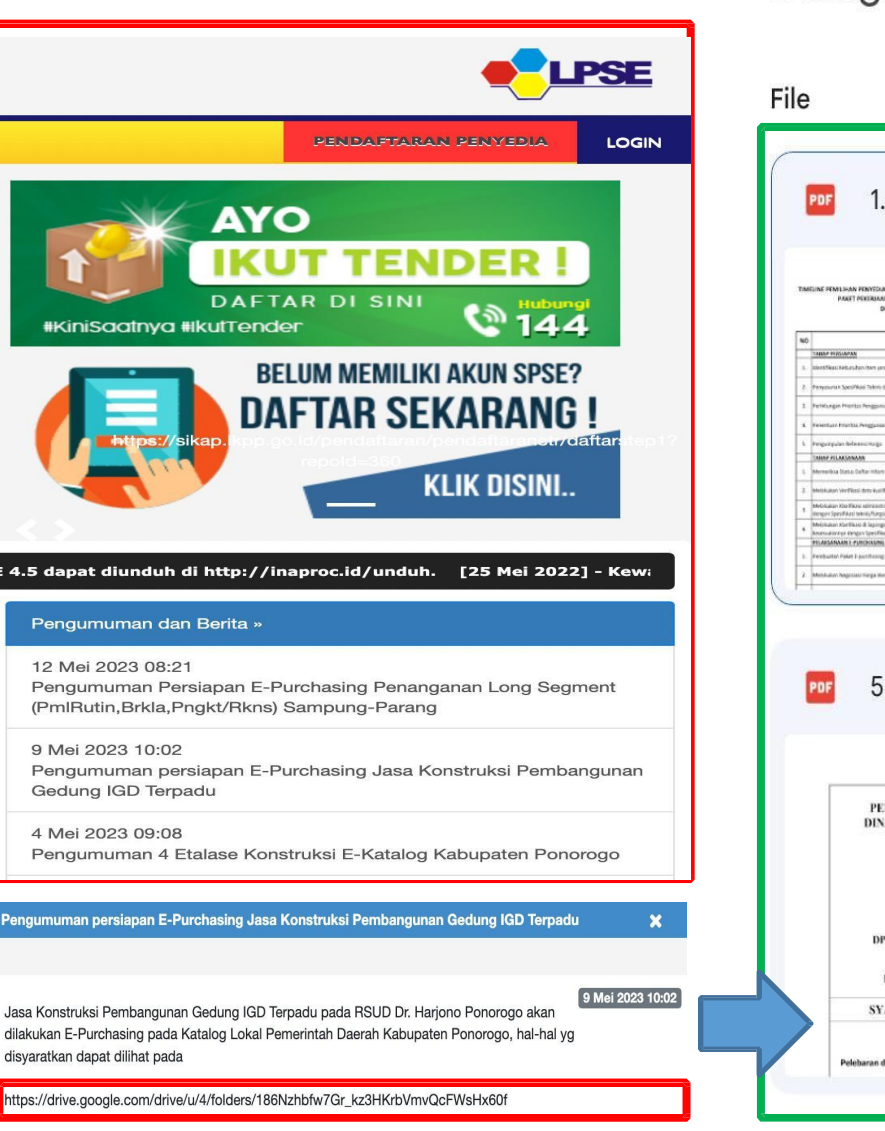

Silahkan pelaku usaha yang memenuhi persyaratan dan dapat menyediakan pekerjaan konstruksi dapat menayangkan item pekerjaan konstruksi pada Katalog Elektronik Lokal Pemerintah Daerah Kabupaten Ponorogo etalase Pembangunan Bangunan Gedung Negara Kabupaten Ponorogo

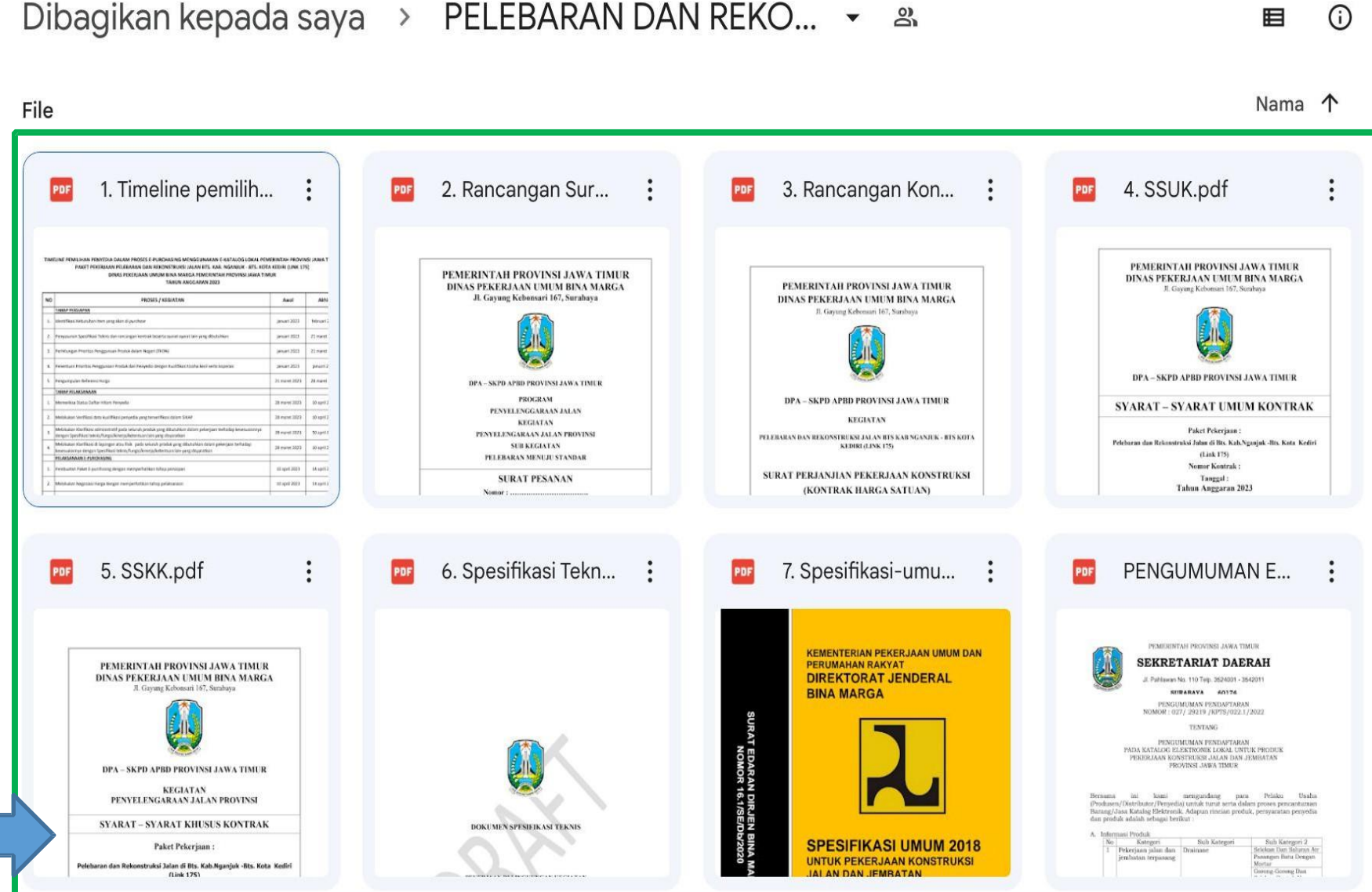

### Model Kebutuhan Pekerjaan Konstruksi - Item Pekerjaan HPS

| No | Uraian Pekerjaan                                                        | Satuan |
|----|-------------------------------------------------------------------------|--------|
| A  | BIAYA PENYELENGGARAAN SISTEM MANAJEMEN KESELAMATAN<br>KONSTRUKSI (SMKK) | Pac    |
| Ι  | Sosialisasi, Promosi dan Pelatihan                                      |        |
| 1  | Poster                                                                  | Bh     |
| 2  | Papan Informasi K3                                                      | Bh     |
|    | Alat Pelindung Kerja (APK) dan Pelindung Diri (APD)                     |        |
| a. | APK Antara Lain                                                         |        |
| 3  | Tali Keselamatan                                                        | Ls     |
| 4  | Helm Pelindung                                                          | Bh     |
| 5  | Sarung Tangan                                                           | Bh     |
| 6  | Rompi keselamatan                                                       | Bh     |
|    | Fasilitas, Sarana, prasarana dan alat Kesehatan                         |        |
| 7  | Peralatan P3K (Kotak P3K, Tandu, Obat Luka, Perban dll)                 | Ls     |
| IV | Rambu- Rambu yang di perlukan                                           |        |
| 8  | Rambu Peringatan                                                        | Bh     |
| V  | Lain-Lain terkait pengendalian resiko Keselamatan Konstruksi            |        |
| 9  | Bendera K3                                                              | Bh     |
|    | BIAYA PENYELENGGARAAN SISTEM MANAJEMEN KESELAMATAN                      |        |
|    | KONSTRUKSI (SMKK)                                                       |        |
| В  | PEKERJAAN BONGKARAN                                                     |        |
| 10 | Bongkaran dinding lama dengan pembersihan                               | m3     |
| 11 | Pembongkaran Atap                                                       | m2     |

| PEKERJAAN BONGKARAN                                |                                                                                                    |
|----------------------------------------------------|----------------------------------------------------------------------------------------------------|
| PEKERJAAN PASANGAN DAN PLESTERAN                   |                                                                                                    |
| Pas dinding 1/2 bata                               | m2                                                                                                    |
| Plesteran Batu Merah 1pc:6ps tebal 15mm            | m2                                                                                                    |
| Acian                                              | m2                                                                                                    |
| Benangan 1pc:2ps                                   | m1                                                                                                    |
|                                                    |                                                                                                    |
| PEKERJAAN PASANGAN DAN PLESTERAN                   |                                                                                                    |
|                                                    |                                                                                                    |
| PEKERJAAN BETON                                    |                                                                                                    |
| Kolom praktis 11/11 ( KP )                         |                                                                                                    |
| Beton mutu K 175                                   | m3                                                                                                    |
| Besi polos 4 ø 10 , ø 6 - 150                      | kg                                                                                                    |
| Pas. Bekisting untuk struktur praktis 3 kali pakai | m2                                                                                                    |
| Balok Latai(BL)(10/15)                             |                                                                                                    |
| Beton mutu K 175                                   | m3                                                                                                    |
| Besi polos 4 ø 12 , ø 6 - 150                      | kg                                                                                                    |
| Pas. Bekisting untuk struktur praktis 3 kali pakai | m2                                                                                                    |
| Ring balok ( 10/15 )                               | <b>F</b> al                                                                                                    |
| Beton mutu K 175                                   | m3                                                                                                    |
| Besi polos 4 ø 10, ø 6 - 150                       | kg                                                                                                    |
| Pas. Bekisting untuk struktur praktis 3 kali pakai | m2                                                                                                    |
|                                                    | PEKERJAAN BONGKARANPEKERJAAN PASANGAN DAN PLESTERANPas dinding 1/2 bataPlesteran Batu Merah 1pc:6ps tebal 15mmAcianBenangan 1pc:2psPEKERJAAN PASANGAN DAN PLESTERANPEKERJAAN PASANGAN DAN PLESTERANPEKERJAAN BETONKolom praktis 11/11 (KP )Beton mutu K 175Besi polos 4 ø 10, ø 6 - 150Pas. Bekisting untuk struktur praktis 3 kali pakaiBalok Latai (BL ) ( 10/15 )Beton mutu K 175Besi polos 4 ø 12, ø 6 - 150Pas. Bekisting untuk struktur praktis 3 kali pakaiRing balok ( 10/15 )Beton mutu K 175Besi polos 4 ø 12, ø 6 - 150Pas. Bekisting untuk struktur praktis 3 kali pakaiRing balok ( 10/15 )Beton mutu K 175Besi polos 4 ø 10, ø 6 - 150Pas. Bekisting untuk struktur praktis 3 kali pakaiRing balok ( 10/15 )Beton mutu K 175Besi polos 4 ø 10, ø 6 - 150Pas. Bekisting untuk struktur praktis 3 kali pakaiRing balok ( 10/15 )Beton mutu K 175Besi polos 4 ø 10, ø 6 - 150Pas. Bekisting untuk struktur praktis 3 kali pakai |

#### Model Kebutuhan Pekerjaan Konstruksi - Sub Kegiatan HPS

#### REKAPITULASI

#### **KEBUTUHAN PEKERJAAN KONTRUKSI**

#### PEKERJAAN : REHAB GEDUNG 3B

DINAS KESEHATAN PROVINSI JAWA TIMUR

#### LOKASI : JALAN A. YANI NO. 118, SURABAYA

#### TH ANGGARAN : 2023

| NO   | SUB KEGIATAN/PAKET PEKERJAAN                     | VOLUME  |
|------|--------------------------------------------------|---------|
|      |                                                  |         |
| Ι    | PEKERJAAN PERSIAPAN                              | 1 Paket |
| Π    | PEKERJAAN BONGKARAN DAN PEMBUANGAN               | 1 Paket |
| Ш    | PEKERJAAN PASANGAN DAN BETON                     | 1 Paket |
| IV   | PEKERJAAN PLAFOND                                | 1 Paket |
| V    | PEKERJAAN PENUTUP LANTAI DAN DINDING             | 1 Paket |
| VI   | PEKERJAAN INTERIOR                               | 1 Paket |
| VII  | PEKERJAAN PENGECATAN                             | 1 Paket |
| VIII | PEKERJAAN SANITAIR                               | 1 Paket |
| IX   | PEKERJAAN ATAP                                   | 1 Paket |
| Х    | PEKERJAAN MEP                                    |         |
| Α    | PEKERJAAN LIGHTING & STOP KONTAK                 | 1 Paket |
| В    | PEKERJAAN INSTALASI PLUMBING AIR BERSIH          | 1 Paket |
| С    | PEKERJAAN INSTALASI PLUMBING AIR BEKAS DAN KOTOR | 1 Paket |
|      |                                                  |         |

#### catatan:

- 1 Penyedia diharapkan menayangkan setiap sub kegiatan atau setiap paket pada etalase catalog elektronik lokal Pemerintah Provinsi Jawa Timur
- 2 Setiap paket yang ditayangkan memuat rincian pekerjaan sebagaimana dalam lampiran 1 kebutuhan pekerjaan kontruksi ini
- 3 Untuk dapat dipilih sebagai Penyedia, maka penyedia harus dapat menayangkan semua paket yang dibutuhkan, sehingga nantinya dapat menjadi satu kesatuan untuk pekerjaan Rehab Gedung 3B Dinas Kesehatan

| V | PEKERJAAN PLAFOND                                           |        |    | 1,00 | Paket |
|---|-------------------------------------------------------------|--------|----|------|-------|
|   | Dengan Rincian pekerjaan :                                  |        |    |      |       |
| 1 | Plafond Multipleks lapis HPL                                | 46,42  | m2 |      |       |
| 2 | Plafond Gypsumboard 9 mm + rangka hollow galvalum           | 282,98 | m2 |      |       |
| 3 | Plafond Kalsiboard 4 mm + rangka hollow galvalum (K Mandi)  | 32,53  | m2 |      |       |
| 4 | Plafond Kalsiboard 4 mm + rangka hollow galvalum (Tritisan) | 168,78 | m2 |      |       |
| 5 | Plafond drop ceilling                                       | 191,80 | m1 |      |       |
| 6 | Lis Stainless Gold lebar 2 cm                               | 111,66 | m1 |      |       |
|   | Jumlah Pekerjaan                                            |        |    |      |       |
|   |                                                             |        |    |      |       |
| v | PEKERJAAN PENUTUP LANTAI DAN DINDING                        |        |    | 1,00 | paket |
|   | Dengan Rincian pekerjaan :                                  |        |    |      |       |
| 1 | Granit tile Lantai Polish ( 60 x 60 cm )                    | 271,01 | m2 |      |       |
| 2 | Granit tile Lantai Un Polish ( 60 x 60 cm )                 | 20,70  | m2 |      |       |
| 3 | Granit tile dinding Polish ( 60 x 60 cm )                   | 78,09  | m2 |      |       |
| 4 | Granit tile Meja wastafel Polis ( 60 x 120 cm )             | 2,13   | m2 |      |       |
| 5 | Multipleks lapis HPL                                        | 8,00   | m2 |      |       |
| 6 | Kaca cermin t 5 mm                                          | 4,06   | m2 |      |       |
| 7 | Vinyl Plank                                                 | 34,38  | m2 |      |       |
|   | Jumlah Pekerjaan                                            |        |    |      |       |

#### Simulasi E-Purchasing Pekerjaan Konstruksi

|    | Pekerjaan Reko                                                        | nstruk                                                          | si Jalan |                           |              |      |               |   |            | Н           | lasil | Pencaria        | n di | Katalog      |     |             |
|----|-----------------------------------------------------------------------|-----------------------------------------------------------------|----------|---------------------------|--------------|------|---------------|---|------------|-------------|-------|-----------------|------|--------------|-----|-------------|
| No | Uraian Pekerjaan                                                      | Satuan Volume Perkiraan Harga Perkiraan Har<br>Satuan Pekerjaan |          | kiraan Harga<br>Pekerjaan | Penyedia A   |      | Penyedia B    |   | Penyedia C |             | Pe    | enyedia D       |      |              |     |             |
| 1  | Drainase                                                              |                                                                 |          |                           |              |      |               |   |            |             |       |                 |      |              |     |             |
|    | Galian untuk Selokan Drainase dan Saluran Air                         | M3                                                              | 10       | Rp                        | 100,000.00   | Rp   | 1,000,000,00  | R | p          | 100.000.00  | Rp    | 95,000.00       | Rp   | 85,000.00    | Rp  | 95,000,00   |
|    | Pasangan Batu dengan Mortar                                           | M3                                                              | 10       | Rp                        | 200,000.00   | Rp   | 2,000,000.00  | R | p          | 150,000.00  | Rp    | 190.000.00      | Rp   | 175,000.00   | Rp  | 180.000.00  |
| 2  | Pekerjaan Tanah dan Geosintetik                                       |                                                                 |          |                           | ,            |      | , ,           |   |            |             |       | ,               |      | ,            |     |             |
|    | Galian Biasa                                                          | M3                                                              | 10       | Rp                        | 100,000.00   | Rp   | 1,000,000.00  | R | р          | 90,000.00   | Rp    | 100,000.00      | Rp   | 75,000.00    | Rp  | 80,000.00   |
|    | Penyiapan Badan Jalan                                                 | M2                                                              | 10       | Rp                        | 200,000.00   | Rp   | 2,000,000.00  | R | р          | 180,000.00  | Rp    | 150,000.00      | Rp   | 185,000.00   | Rp  | 195,000.00  |
| 3  | Pelebaran Preventif                                                   |                                                                 |          |                           |              |      |               |   |            |             |       |                 |      |              |     |             |
|    | Laburan Aspal (Buras)                                                 | M2                                                              | 10       | Rp                        | 100,000.00   | Rp   | 1,000,000.00  | R | р          | 70,000.00   | Rp    | 50,000.00       | Rp   | 60,000.00    | Rp  | 80,000.00   |
|    | Penghamparan lapis penutup bubur aspal emulsi,<br>tipe 1, CSS-1hSS-1h | M2                                                              | 10       | Rp                        | 200,000.00   | Rp   | 2,000,000.00  | R | р          | 210,000.00  | Rp    | 190,000.00      | Rp   | 195,000.00   | Rp  | 205,000.00  |
| 4  | Perkerasan Berbutir dan Perkerasan Beton Semen                        |                                                                 |          |                           |              |      |               |   |            |             |       |                 |      |              |     |             |
|    | Lapis Pondasi Agregat Kelas A                                         | M3                                                              | 10       | Rp                        | 100,000.00   | Rp   | 1,000,000.00  | R | р          | 95,000.00   | Rp    | 75,000.00       | Rp   | 85,000.00    | Rp  | 90,000.00   |
|    | Lapis Drainase                                                        | M3                                                              | 10       | Rp                        | 200,000.00   | Rp   | 2,000,000.00  | R | р          | 155,000.00  | Rp    | 190,000.00      | Rp   | 165,000.00   | Rp  | 175,000.00  |
| 5  | Perkerasan Aspal                                                      |                                                                 |          |                           |              |      |               |   |            |             |       |                 |      |              |     |             |
|    | Lapis Perekat - Aspal Cair/Emulsi                                     | Liler                                                           | 10       | Rp                        | 100,000.00   | Rp   | 1,000,000.00  | R | р          | 90,000.00   | Rp    | 100,000.00      | Rp   | 95,000.00    | Rp  | 85,000.00   |
|    | Stone Matrix Asphalt Halus (SMA Halus)                                | Ton                                                             | 10       | Rp                        | 200,000.00   | Rp   | 2,000,000.00  | R | р          | 180,000.00  | Rp    | 140,000.00      | Rp   | 150,000.00   | Rp  | 160,000.00  |
| 6  | Struktur                                                              |                                                                 |          |                           |              |      |               |   |            |             |       |                 |      |              |     |             |
|    | Beton Struktur, f'c 50 MPa                                            | M3                                                              | 10       | Rp                        | 100,000.00   | Rp   | 1,000,000.00  | R | р          | 65,000.00   | Rp    | 110,000.00      | Rp   | 75,000.00    | Rp  | 85,000.00   |
|    | Beton Struktur, f'c 45 MPa                                            | M3                                                              | 10       | Rp                        | 200,000.00   | Rp   | 2,000,000.00  | R | р          | 190,000.00  | Rp    | 165,000.00      | Rp   | 180,000.00   | Rp  | 190,000.00  |
|    | Total                                                                 |                                                                 | -        | Rp 1                      | 1,800,000.00 | Rp   | 18,000,000.00 | R | p 1        | ,575,000.00 | Rp    | 1,555,000.00    | Rp   | 1,525,000.00 | Rp1 | ,620,000.00 |
|    |                                                                       |                                                                 |          |                           |              |      |               |   |            |             |       |                 |      |              |     |             |
|    |                                                                       |                                                                 |          |                           |              |      |               |   |            |             | Harg  | a terendah      |      |              |     |             |
|    |                                                                       |                                                                 |          |                           |              |      |               |   |            |             | Mele  | oihi hrg satuar | 1    |              |     |             |
|    |                                                                       |                                                                 | Paket    | Kel                       | construk     | si J | alan          |   |            |             |       |                 |      |              |     |             |
|    |                                                                       |                                                                 |          |                           |              |      |               |   |            |             |       |                 |      |              |     |             |
|    |                                                                       |                                                                 |          |                           |              |      |               |   |            |             |       |                 |      |              |     |             |

**Simulasi pencarian penyedia** .... https://e-katalog.lkpp.go.id/id/search/produk/pekerjaan-konstruksi-jalan-dan-jembatan-provinsi-jawa-timur/32827?q=&tkdn\_produk=&nama\_produk=&jenis\_produk=&cat=&lt=&mid=&pid=&gt=

### Pengecekan Informasi TKDN Pekerjaan Konstruksi INFORMASI PDN, TKDN, & BMP PADA ATRIBUT PRODUK

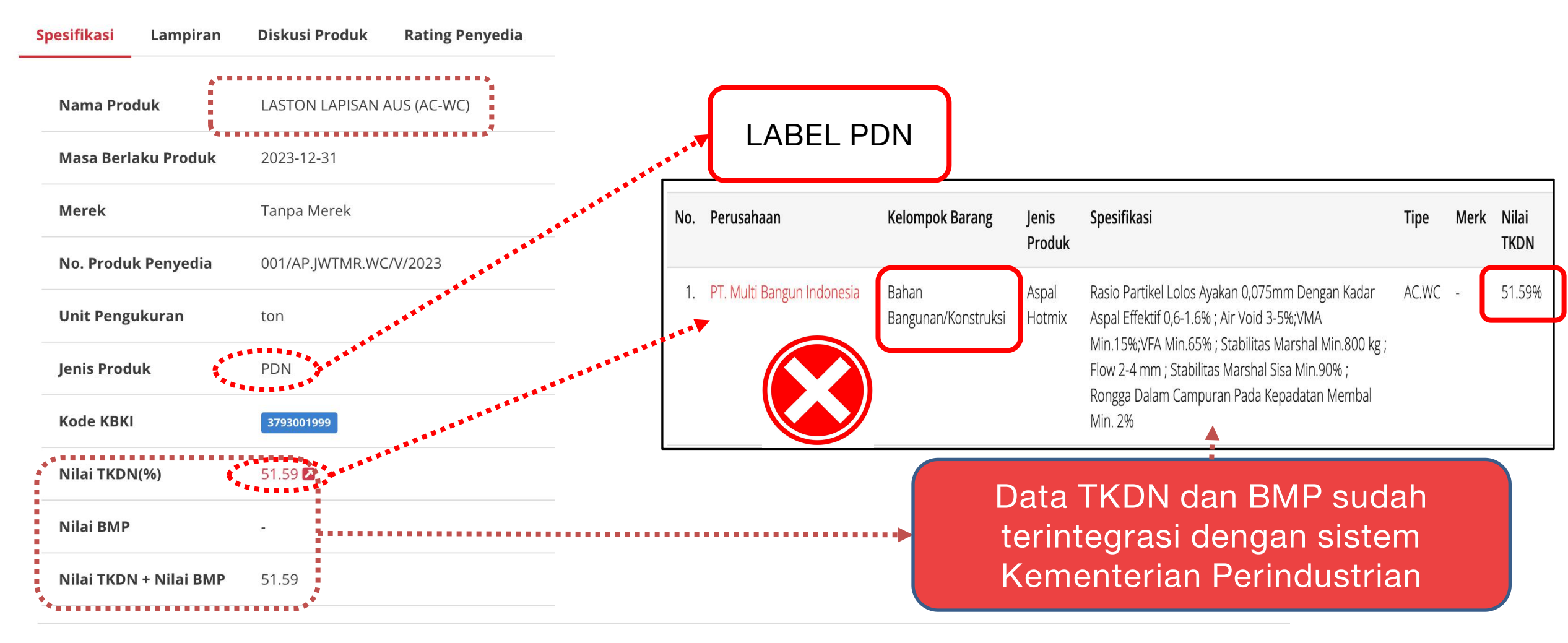

Lingkup Pekerjaan Pekerjaan yang mencakup pembersihan, penghamparan dan pemadatan, termasuk bahan anti pengelupasan (anti stripping agent) jika diperlukan. Mengacu ke Spesifikasi Umum 2018 Revisi 2, Seksi 6.3.

# Pembuatan Keranjang Belanja Pekerjaan Konstruksi

#### C e-katalog.lkpp.go.id/purchasing/keranjang-belanja

@ ☆ **\$** [

|                                    |                     |          |             |         |               |          |        |       |       |             | Ħ                    | Keranjang 🔁 | 9           |
|------------------------------------|---------------------|----------|-------------|---------|---------------|----------|--------|-------|-------|-------------|----------------------|-------------|-------------|
| Catalogu<br>Belanja Capar Cara Ter | e Etalase<br>Produk | (        | Cari Produk |         |               |          |        | Q     |       |             |                      | 🎭 Chat      | <b>å</b> A( |
| Beranda                            | Pengumuman          | Produk 👻 | Kompetisi   | Paket 🕶 | Data Master 👻 | Profil 👻 | Berita | Monev | Unduh | Tanya Jawab | Syarat dan Ketentuan | Hubungi     | Kami        |

#### Keranjang Belanja

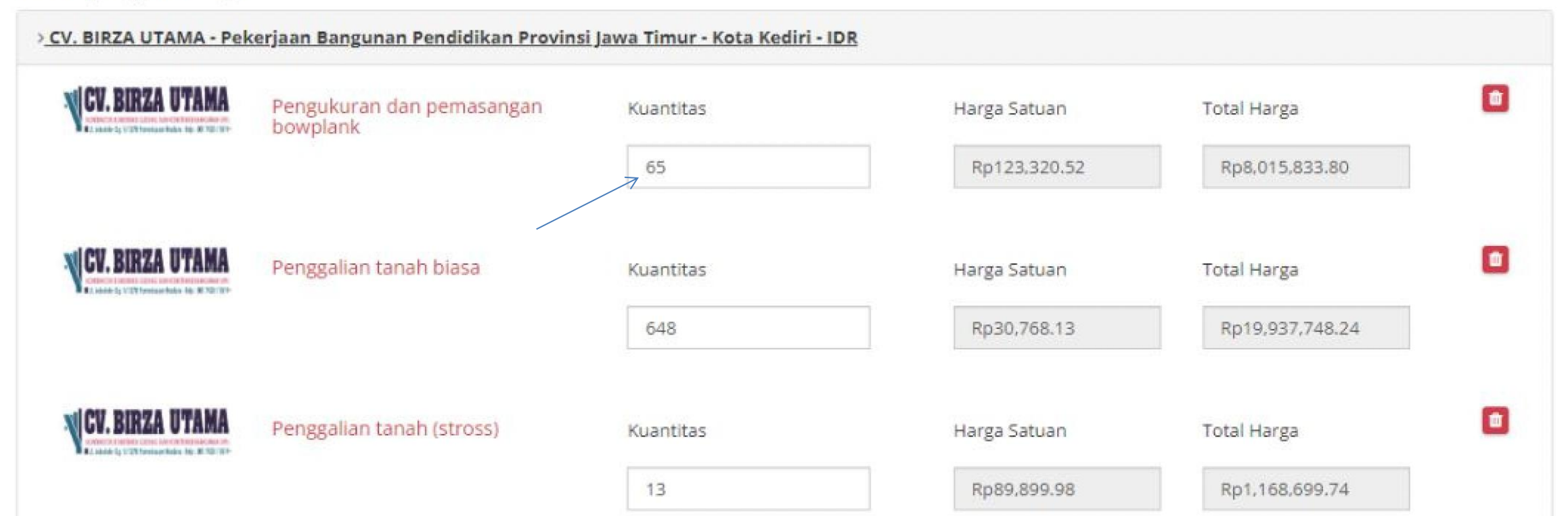

# Kontrak E-PURCHASING

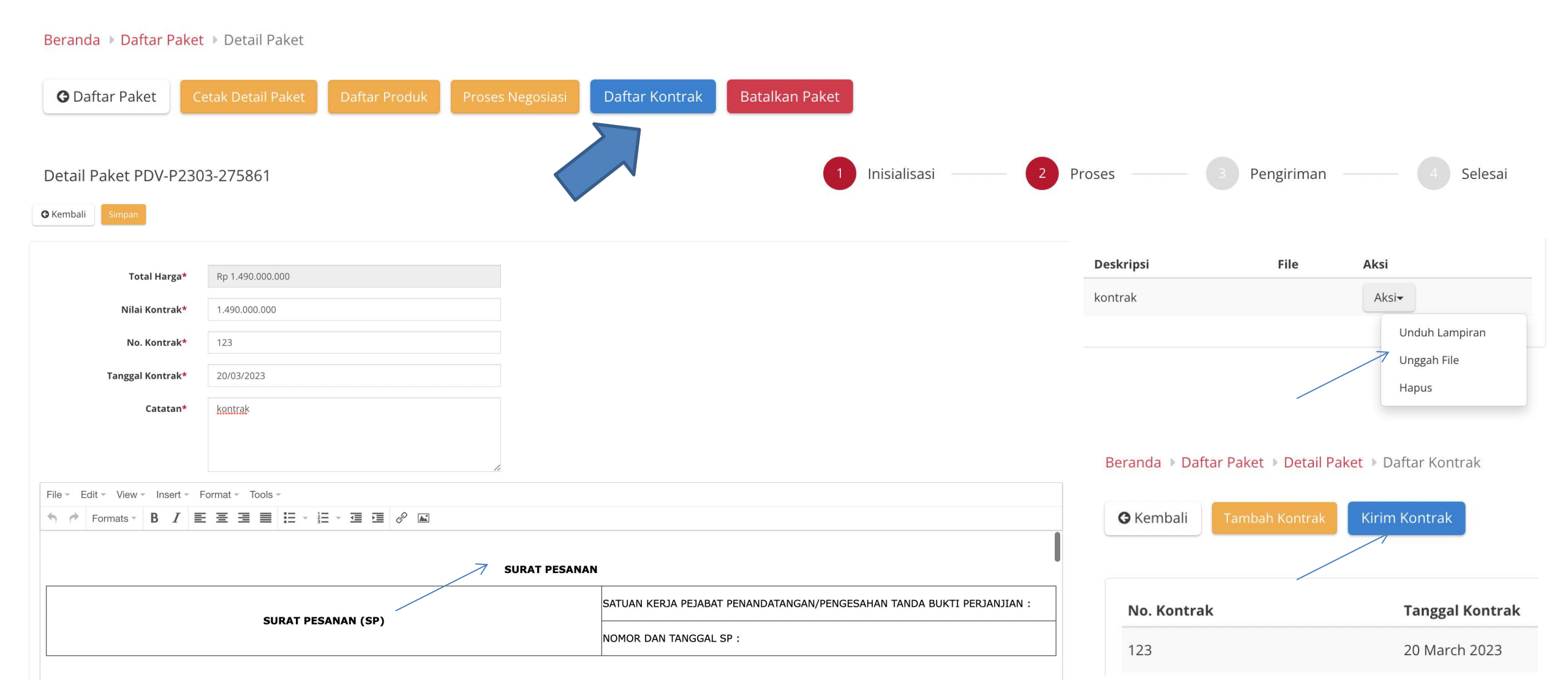

# Dokumen Kontrak (Surat Pesanan) (1)

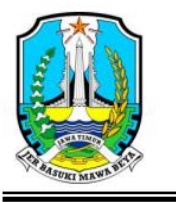

PEMERINTAH PROVINSI JAWA TIMUR DINAS PENDIDIKAN JI. Gentengkali 33, Telp (031) 5342706, 5342707, 5344508 Fax. (031) 5465413, 5346707 Kode pos 60275 S U R A BA Y A

| SURAT PESANAN                          | Bidang Pembinaan Pendidikan SMA   |
|----------------------------------------|-----------------------------------|
| Pekerjaan Konstruksi Pembangunan       | NOMOR: 027.08 / 56 / 101.2 / 2023 |
| Asrama SMAN 1 Taruna Madani Jawa Timur | TANGGAL : 25 Februari 2023        |
| Tahap 1                                |                                   |

Yang bertanda tangan di bawah ini :

Nama NIP Jabatan Alamat : Jl. Gentengkali No. 33 Surabaya

> Selanjutnya disebut sebagai Pejabat Penandatanganan/Pengesahan Tanda Bukti Perjanjian;

Nama Penyedia Alamat

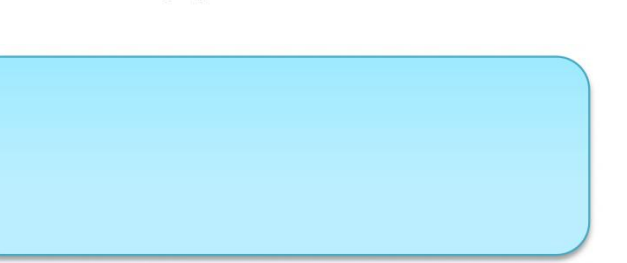

Daftar Produk Paket EBE-P2302-3073305

| Nama Produk                                                   | Kuantitas | Mata<br>Uang | Harga<br>Satuan | Harga<br>Kirim | Tanggal<br>Pengiriman<br>Produk | Total Harga |
|---------------------------------------------------------------|-----------|--------------|-----------------|----------------|---------------------------------|-------------|
| 54129-EBE-063871912<br>Pekerjaan Pembersihan Lokasi           | 60.0      | IDR          | 223.100         | 0              | 31 Juli 2023                    | 13.386.000  |
| 54129-EBE-063872583<br>Pemasangan Bouwplank dan<br>Pengukuran | 134.0     | IDR          | 221.200         | 0              | 31 Juli 2023                    | 29.640.800  |
| 54129-EBE-063874876<br>Galian Tanah Pondasi                   | 134.0     | IDR          | 164.600         | 0              | 31 Juli 2023                    | 22.056.400  |
| 54129-EBE-063887502<br>Urugan Tanah Kembali                   | 45.0      | IDR          | 117.200         | 0              | 31 Juli 2023                    | 5.274.000   |
| 54129-EBE-063887975<br>Urugan Pasir                           | 34.0      | IDR          | 348.600         | 0              | 31 Juli 2023                    | 11.852.400  |

# Dokumen Kontrak (Surat Pesanan) (2)

| Nama Produk                                                                            | Kuantitas | Mata<br>Uang | Harga<br>Satuan | Harga<br>Kirim | Tanggal<br>Pengiriman<br>Produk | Total Harga |
|----------------------------------------------------------------------------------------|-----------|--------------|-----------------|----------------|---------------------------------|-------------|
| 54129-EBE-063890537<br>Urugan Sirtu Peninggian                                         | 108.0     | IDR          | 363.100         | 0              | 31 Juli 2023                    | 39.214.800  |
| Elevasi t.30 cm                                                                        |           |              |                 |                |                                 |             |
| 54129-EBE-063891713<br>Pengadaan dan Pemasangan<br>Minipile 30x30 cm, K-500            | 1440.0    | IDR          | 410.000         | 0              | 31 Juli 2023                    | 590.400.000 |
| 54129-EBE-063893171<br>Pek. Mobilisasi dan<br>Demobilisasi Tiang Pancang               | 2.0       | IDR          | 8.000.000       | 0              | 31 Juli 2023                    | 16.000.000  |
| 54129-EBE-063903069<br>Pek. Pembobokan Tiang<br>Pancang                                | 80.0      | IDR          | 91.000          | 0              | 31 Juli 2023                    | 7.280.000   |
| 54129-EBE-063903583<br>Pek. Pengelasan Tiang<br>Pancang                                | 80.0      | IDR          | 90.500          | 0              | 31 Juli 2023                    | 7.240.000   |
| 54129-EBE-063904101<br>Pek. Rabat Lantai Kerja<br>Bawah Pondasi Fc 7,4 Mpa (K-<br>100) | 26.0      | IDR          | 1.290.900       | 0              | 31 Juli 2023                    | 33.563.400  |
| 54129-EBE-063905048                                                                    | 208.0     | IDR          | 1.550.000       | 0              | 31 Juli 2023                    | 322.400.000 |
| 54129-EBE-063905403<br>Beton fc 14,5 Mpa ( K-175 )                                     | 13.0      | IDR          | 1.450.000       | 0              | 31 Juli 2023                    | 18.850.000  |
| 54129-EBE-063905937<br>Pembesian Ulir                                                  | 21155.0   | IDR          | 17.200          | 0              | 31 Juli 2023                    | 363.866.000 |

| Nama Produk                                                              | Kuantitas     | Mata<br>Uang | Harga<br>Satuan | Harga<br>Kirim | Tanggal<br>Pengiriman<br>Produk | Total Harga |
|--------------------------------------------------------------------------|---------------|--------------|-----------------|----------------|---------------------------------|-------------|
| Alat Pengukur Suhu Badan<br>Nir Sentuh Thermometer Scan                  |               |              |                 |                |                                 |             |
| 54129-EBE-064053042<br>Masker Kesehatan                                  | 20.0          | IDR          | 50.000          | 0              | 31 Juli 2023                    | 1.000.000   |
| 54129-EBE-064053049<br>Set Alat Pencuci Tangan<br>(Tandon Air dan Sabun) | 1.0           | IDR          | 350.000         | 0              | 31 Juli 2023                    | 350.000     |
| 54129-EBE-064053050<br>Pasang Spanduk (Banner)<br>uk.0,75m x 3.00 m      | 2.0           | IDR          | 90.000          | 0              | 31 Juli 2023                    | 180.000     |
| 54129-EBE-064053056<br>Pasang Rambu Peringatan<br>dengan Kata-kata       | 2.0           | IDR          | 75.000          | 0              | 31 Juli 2023                    | 150.000     |
| 54129-EBE-064053057<br>Stick Lamp lalu lintas (Proyek)                   | 2.0           | IDR          | 75.000          | 0              | 31 Juli 2023                    | 150.000     |
| 54129-EBE-064053064<br>Rambu Peringatan Pekerjaan<br>di Pinggir Jalan    | 2.0           | IDR          | 75.000          | 0              | 31 Juli 2023                    | 150.000     |
| 54129-EBE-064053071<br>Alat Pemadam Api (APAR)                           | 2.0           | IDR          | 600.000         | 0              | 31 Juli 2023                    | 1.200.000   |
| 54129-EBE-064054662<br>Lampu Emergency                                   | 2.0           | IDR          | 75.000          | 0              | 31 Juli 2023                    | 150.000     |
| 54129-EBE-064054800<br>Bendera K3 Proyek                                 | 2.0           | IDR          | 75.000          | 0              | 31 Juli 2023                    | 150.000     |
|                                                                          | 5.127.875.880 |              |                 |                |                                 |             |

TERBILANG : Lima Miliar Seratus Dua Puluh Tujuh Juta Delapan Ratus Tujuh Puluh

Lima Ribu Delapan Ratus Delapan Puluh Rupiah

Dilampiri SSUK dan SSKK

# Adendum Kontrak E-PURCHASING

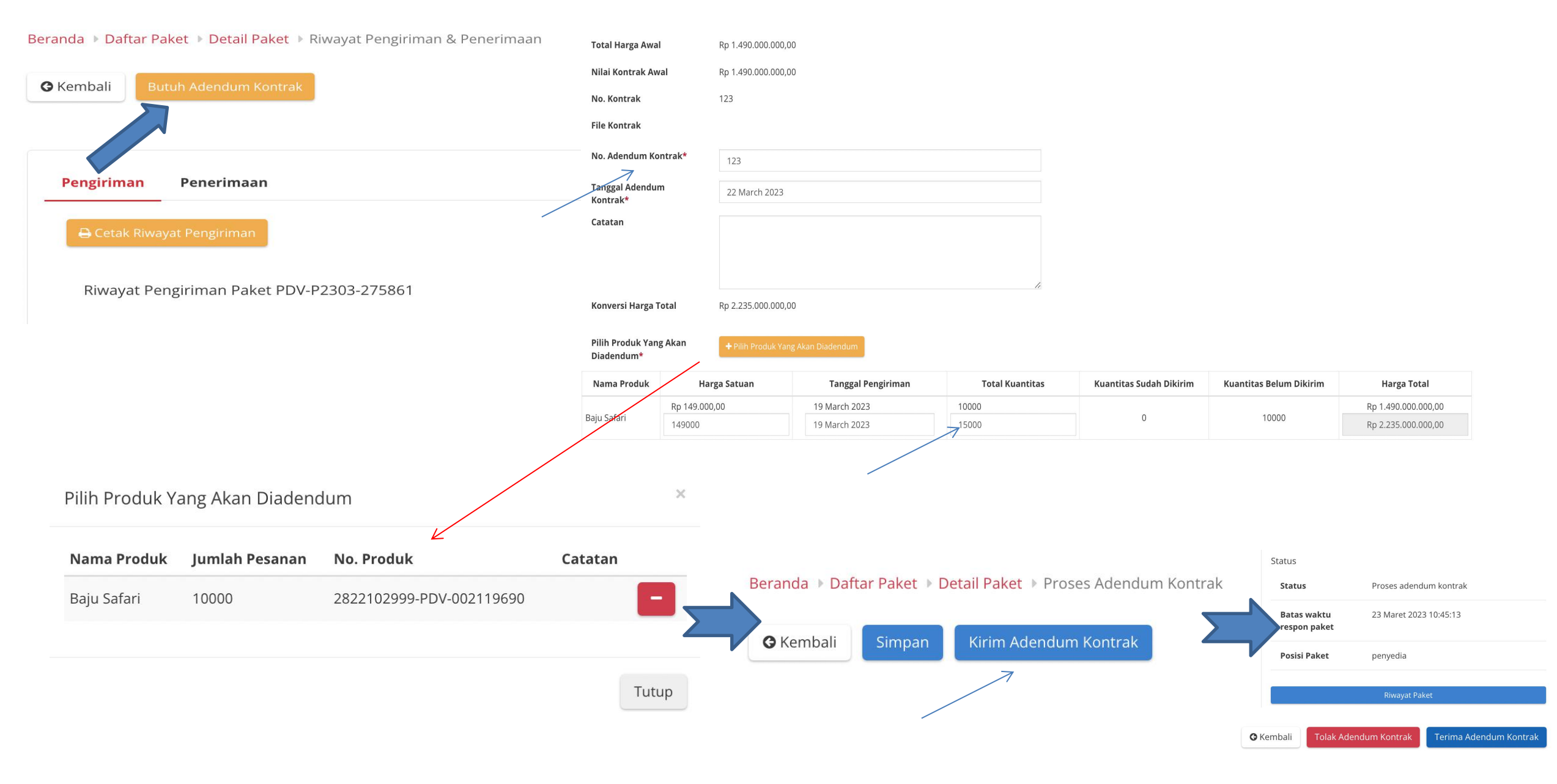

## Pengiriman dan Penerimaan E-PURCHASING

#### Pengiriman

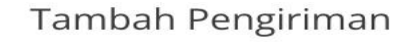

|   | 🕇 Tambah Produk    |             |                 |         |                     |
|---|--------------------|-------------|-----------------|---------|---------------------|
|   | Produ              | k           |                 |         |                     |
|   | No. Dokumen (LKPP) | No. Dokumen | Tanggal Dokumen | Catatan | Status              |
| 1 | 2758612023         | 123         | 23 March 2023   |         | Paket telah dikirim |
| 2 | 2758617674         | 111         | 28 March 2023   |         | Paket telah dikirim |

#### Informasi Riwayat Pengiriman

ID Paket : PDV-P2303-275861

Nama Paket : Pengadaan Cairan Dasar Tahun 2023

| Total Produk                                                                              | 1 |
|-------------------------------------------------------------------------------------------|---|
| Jumlah Produk yang sudah lengkap diterima (berdasarkan penyelesaian penerimaan<br>produk) | 0 |

| No Dokumen (LKPP) | No Dokumen | Tanggal Dokumen | Catatan | Status              |
|-------------------|------------|-----------------|---------|---------------------|
| 2758612023        | 123        | 23 Maret 2023   |         | Paket telah dikirim |
| 2758617674        | 111        | 28 Maret 2023   |         | Paket telah dikirim |

#### Penerimaan

| Pengiriman          | Penerimaan     |                     |
|---------------------|----------------|---------------------|
| 🖨 Cetak Riway       | /at Penerimaan | + Tambah Penerimaan |
| No. Dokumen*        | 123            | Cari Dangiriman     |
| Tanggal Dokumen*    | 30/03/2023     | Can Pengininan      |
| Tanggal Penerimaan* | 30/03/2023     | No. Dokumen (LKPP   |
| Lampiran            | Choose file    |                     |
| Nama File           |                |                     |
| Catatan             |                |                     |
| Pilih Pengiriman    |                |                     |

| No. Dokumen (LKPP) | No. Dokumen | Tanggal Dokumen | Total Produk | Catatan |
|--------------------|-------------|-----------------|--------------|---------|
| 2758-6120-23       | 123         | 23 Maret 2023   |              | -+      |
| 2758-6176-74       | 111         | 28 Maret 2023   | /            | •       |

#### Beranda Daftar Paket Detail Paket Riwayat Pengiriman & Penerimaan

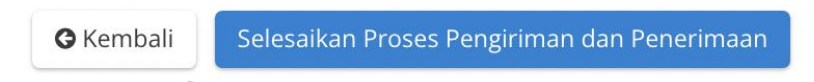

# Selesaikan Paket E-PURCHASING & Penilaian Kinerja Penyedia

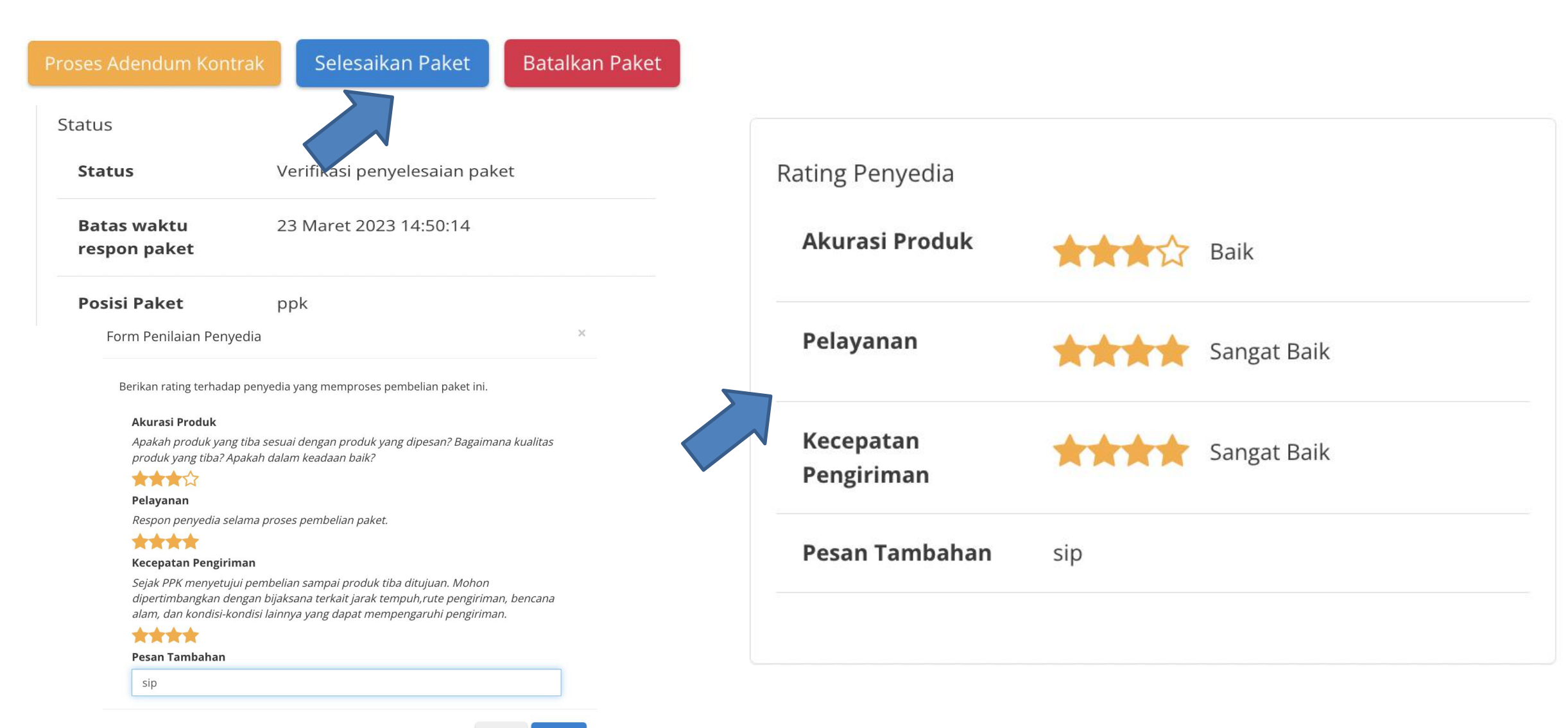

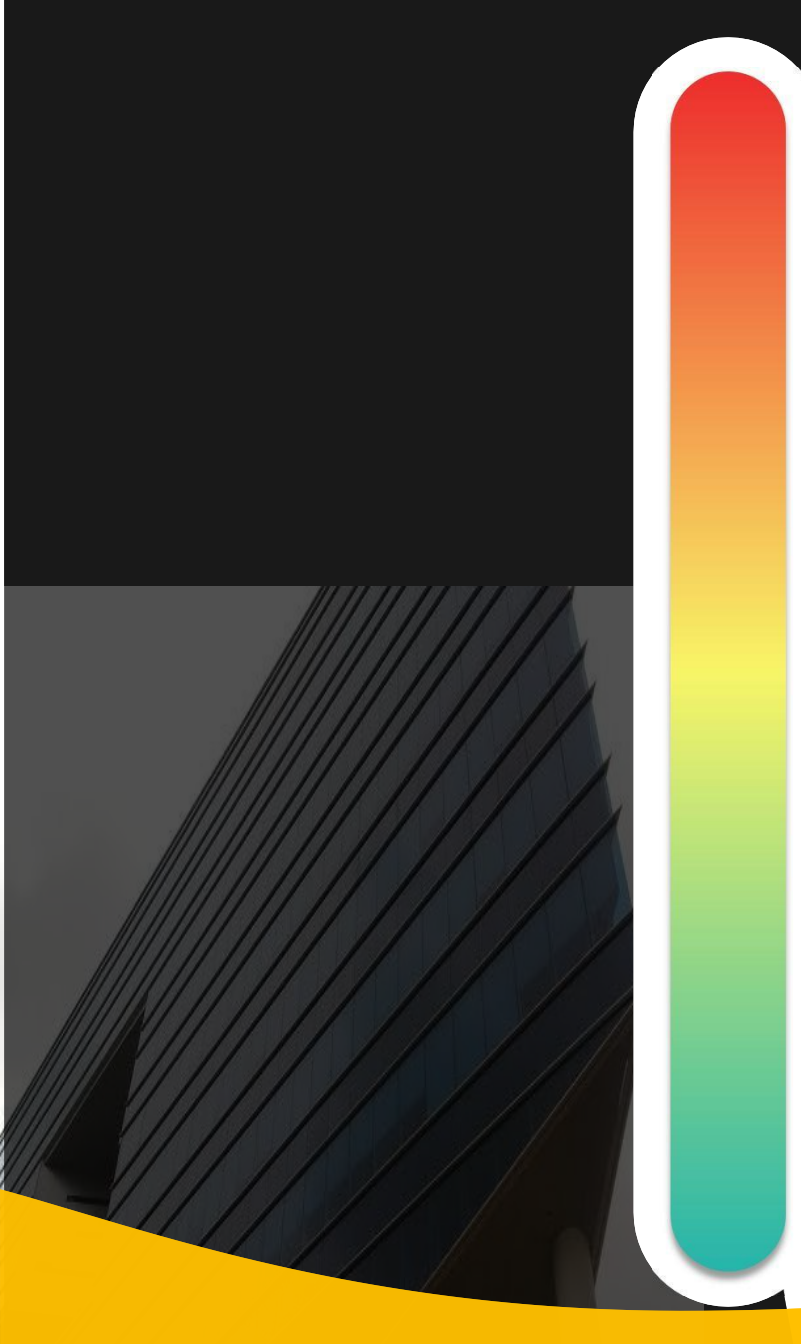

# **Pokok Bahasan :**

- -01 Kebijakan Katalog Elektronik
- -02 Etalase, Kategori, Atribut dan Penguman Pendaftaran Katalog Elektronik
- **03** Penayangan Pekerjaan Konstruksi

- 04 Persiapan dan pelaksanaan *E-Purchasing* Pekerjaan Konstruksi

**05** Simulasi Penayangan Pekerjaan Konstruksi dan Pelaksanaan *E-Purchasing* 

# Akun Latihan Penyedia\_Penayangan Pekerjaan

Link : https://latihan-e-katalog.lkpp.go.id/home

Akun 1 User : MORADON Pasword : lat123

Akun 2 User : moratelindo Pasword : lat123

Akun 3 User : bbermand Pasword : lat123

**Etalase : MADIUN - PEMELIHARAAN BANGUNAN GEDUNG** 

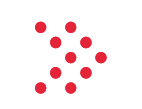

## Akun Latihan Penyedia <mark>E-Purchasing</mark>

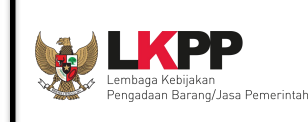

| No | PP                     | PPK                     | Penyedia              | Etalase                                        | Pekerjaan                                                                           | RUP                                                                                                    |
|----|------------------------|-------------------------|-----------------------|------------------------------------------------|-------------------------------------------------------------------------------------|----------------------------------------------------------------------------------------------------|
| 1  | PP_LATIHAN_7<br>lat123 | PPK_LATIHAN_1<br>lat123 | moratelindo<br>lat123 | Madiun -<br>Pemeliharaan<br>Bangunan<br>Gedung | Pasang<br>Keramik Lantai<br>40 x 40<br>Pasang<br>Walpaper<br>Dinding Warna<br>Motif | Kode : 41773122<br>Paket : Belanja Pemeliharaan<br>Bangunan Gedung - Bangunan<br>Gedung Tempat Kerja - Bangunan<br>Gedung Tempat Ibadah -<br>Kecamatan Besuki<br>Pagu : 18.600.000 |

### Tahapan Pelaksanaan E-Purchasing (1)

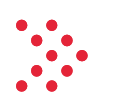

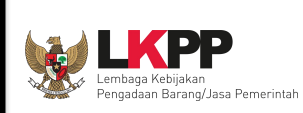

- Login akun PP -> klik sektoral -> ketik di pencarian " lembaga kebijakan pengadaan" -> klik " lembaga kebijakan pengadaan" -> ketik di pencarian "tulungagung" -> klik " Tulungagung Alat Tulis Kantor " -> pilih kabupaten, ketik "tulungagung" -> klik "kabupaten tulungagung" -> klik " tampilkan" -> klik "beli" pada produk sesuai tabel di atas -> isi volume sesuai tabel di atas -> klik tambah.
- 2. Klik "keranjang" -> pilih "penyedia dan etalase nya" -> pilih "verifikasi penyedia" untuk melakukan verifikasi -> klik "buat paket" -> centang "telah memeriksa" dan berikan catatan -> klik "simpan".
- 3. pilih RUP -> klik "nomor/ ID RUP" atau nama paket RUP dan tahun anggaran -> apabila tidak muncul klik Tab "Data Master" -> klik " Tarik data RUP terpilih" -> isi ID RUP -> klik "cari dan simpan" -> klik "tutup" -> klik keranjang "keranjang" -> pilih "penyedia dan etalase nya" -> pilih "verifikasi penyedia" untuk melakukan verifikasi -> klik "buat paket" -> centang "telah memeriksa" dan berikan catatan -> klik "simpan".
- pilih RUP -> klik "nomor/ ID RUP" atau nama paket RUP dan tahun anggaran -> klik pilih RUP yang sesuai -> klik " berikutnya -> isi "NPWP satuan kerja", "Alamat Satuan Kerja", " Amat Pengiriman" dan "Tambahkan Sumber Dana" -> klik "Berikutnya"
- Isi data PP/ Pemesan -> klik "berikutnya" -> isi "username" PPK -> Pilih "username" yang sesuai -> klik "berikutnya" -> isi "catatan produk" -> klik "proses"
- 6. STATUS "Memproses Paket" -> klik "nama paket" -> klik "mulai proses paket " -> klik "Ok"
- 7. STATUS " Proses Negosiasi PP" -> klik "proses negosiasi" -> isikan harga negosiasi, tanggal pengiriman dan catatan tambahan -> klik "kirim negosiasi"
- STATUS "Proses Negosiasi Penyedia" -> login dengan akun penyedia -> klik "paket" -> klik "paket baru" -> klik paket yang akan di proses -> klik "proses negosiasi" -> apabila tidak setuju rubah harga/ tanggal pengiriman/ catatan -> apabila setuju klik " Kirim Negosiasi"
- 9. STATUS "Proses Negosiasi PP" -> login dengan akun PP -> klik "tab paket -> paket baru " -> klik paket yang akan di proses -> klik "proses negosiasi" -> klik "selesaian negosiasi" -> klik "OK" -> klik "Proses Persetujuan PP" -> isikan "Form persetujuan" -> klik "Setuju".
- 10. STATUS "Proses Negosiasi Penyedia" -> login dengan akun penyedia -> klik "paket" -> klik "paket baru" -> klik paket yang akan di proses -> klik "menetapkan distributor" -> centang nama penyedia yang sama -> klik "simpan" dan klik "ok" -> klik " proses persetujuan penyedia " -> isikan catatan dan klik setuju

### Tahapan Pelaksanaan E-Purchasing (2)

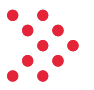

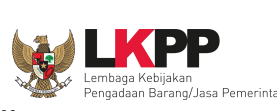

- 11. STATUS "Mengirimkan ke PPK" -> login dengan akun PP -> klik "Paket" dan "Paket Baru" -> klik paket yang akan di proses -> klik "mengirimkan ke PPK" dan klik "Ok"
- 12. STATUS "**Review Paket PPK** "-> **login dengan akun PPK yang dipilih** -> klik "Paket" dan "Paket Baru" -> klik paket yang akan di proses -> klik " Proses Persetujuan PPK" -> isikan catatan konfirmasi dan klik "setuju"
- 13. STATUS " Proses Kontrak PPK" -> masih menggunakan akun PPK -> klik " daftar kontrak" -> klik " tambah kontrak" -> klik " tambah kontrak " SP, SSUK, SSKK dll untuk tambah kontrak klik "tambah kontrak" -> klik "aksi" -> klik "unggah file" -> klik " choose file" pilih file -> klik "simpan" -> klik "kirim kontrak" -> klik "ok"
- 14. STATUS " Melakukan Pengiriman dan Penerimaan " -> masih menggunakan akun PPK -> Apabila akan melakukan adendum -> klik "Riwayat pengiriman dan penerimaan" -> klik " Butuh Adendum kontrak" -> isikan data adendum dan pilih produk yang akan di adendum -> yang bisa di adendum " Harga satuan, tanggal pengiriman dan total kuantitas" -> klik simpan -> Apabila mengirim adendum, klik "Aksi" klik "Ubah" -> klik "kirim adendum kontrak " -> klik "ok" -> status adendum di ajukan
- 15. STATUS **"Adendum diajukan**" -> login dengan akun distributor/ penyedia -> klik "Paket" dan "Paket Baru" -> klik paket yang akan di proses -> klik "Proses Adendum Kontrak -> klik "Aksi" klik "detail" -> klik "terima adendum kontrak" dan klik Ok
- 16. STATUS " Melakukan Pengiriman dan Penerimaan " -> masih menggunakan akun penyedia -> Apabila tidak ada adendum mengisi informasi pengiriman, klik "Riwayat pengiriman dan penerimaan " -> klik " tambah pengiriman " -> isi dan upload dokumen pengiriman -> klik " tambah produk" -> pilih produk yang akan di kirim -> isikan volume pengiriman (bisa sekaligus atau bertahap) dan isikan catatan -> klik "simpan"
- 17. STATUS " Melakukan pengiriman dan penerimaan" -> login dengan akun PPK -> > klik "Paket" dan "Paket Baru" -> klik paket yang akan di proses -> klik "Riwayat pengiriman dan penerimaan : -> klik " Penerimaan " -> klik " tambah penerimaan " -> isikan informasi penerimaan dan upload BA penerimaan " -> klik berikutnya -> klik " cari pengiriman " -> pilih barang yang mau diterima -> isikan catatan penerimaan -> klik "simpan " -> klik "selesaikan proses pengiriman dan penerimaan " dan klik "ok"-> klik "
- 18. STATUS " Verifikasi penyelesaian paket" -> masih menggunakan akun PPK -> klik "Paket" dan "Paket Baru" -> klik paket yang akan di proses -> klik " Selesaikan Paket" -> berikan penilaian penyedia dan pesan tambahan -> klik " selesai "
- 19. Paket Selesai

### Panduan Katalog Elektronik untuk Penyedia

#### Petunjuk Penggunaan

Petunjuk Penggunaan Aplikasi -Pencantuman dan Penambahan Produk (Penyedia) - [6 Februari 2023]

Diunggah pada 06 Feb 2023

🕭 Unduh 2.24 MB

#### Petunjuk Penggunaan

Petunjuk Penggunaan Aplikasi (Pre Order) Katalog Elektronik-Pendaftaran\_Pencantuman Produk Penyedia

Diunggah pada 01 Nov 2022

🕭 Unduh 1.40 MB

#### Petunjuk Penggunaan

Petunjuk Penggunaan Aplikasi (ePurchasing) Katalog Elektronik - Penyedia [9 Januari 2023]

Diunggah pada 10 Jan 2023

🕒 Unduh 5.38 MB

#### Petunjuk Penggunaan

Petunjuk Penggunaan Aplikasi (Pemberian Label Penyedia) Katalog Elektronik - Kepala UKPBJ-Direktur

Diunggah pada 11 Oct 2022

**& Unduh** 1.35 MB

#### Petunjuk Penggunaan

Petunjuk Penggunaan Aplikasi (Pre Order) Katalog Elektronik -Penyedia

Diunggah pada 01 Nov 2022

**Unduh** 2.89 MB

#### Petunjuk Penggunaan

Petunjuk Penggunaan Aplikasi (E-Purchasing Mini Kompetisi) -Penyedia [30 September 2022]

Diunggah pada 04 Oct 2022

**Unduh** 5.96 MB

https://e-katalog.lkpp.go.id/publikctr/searchingunduh

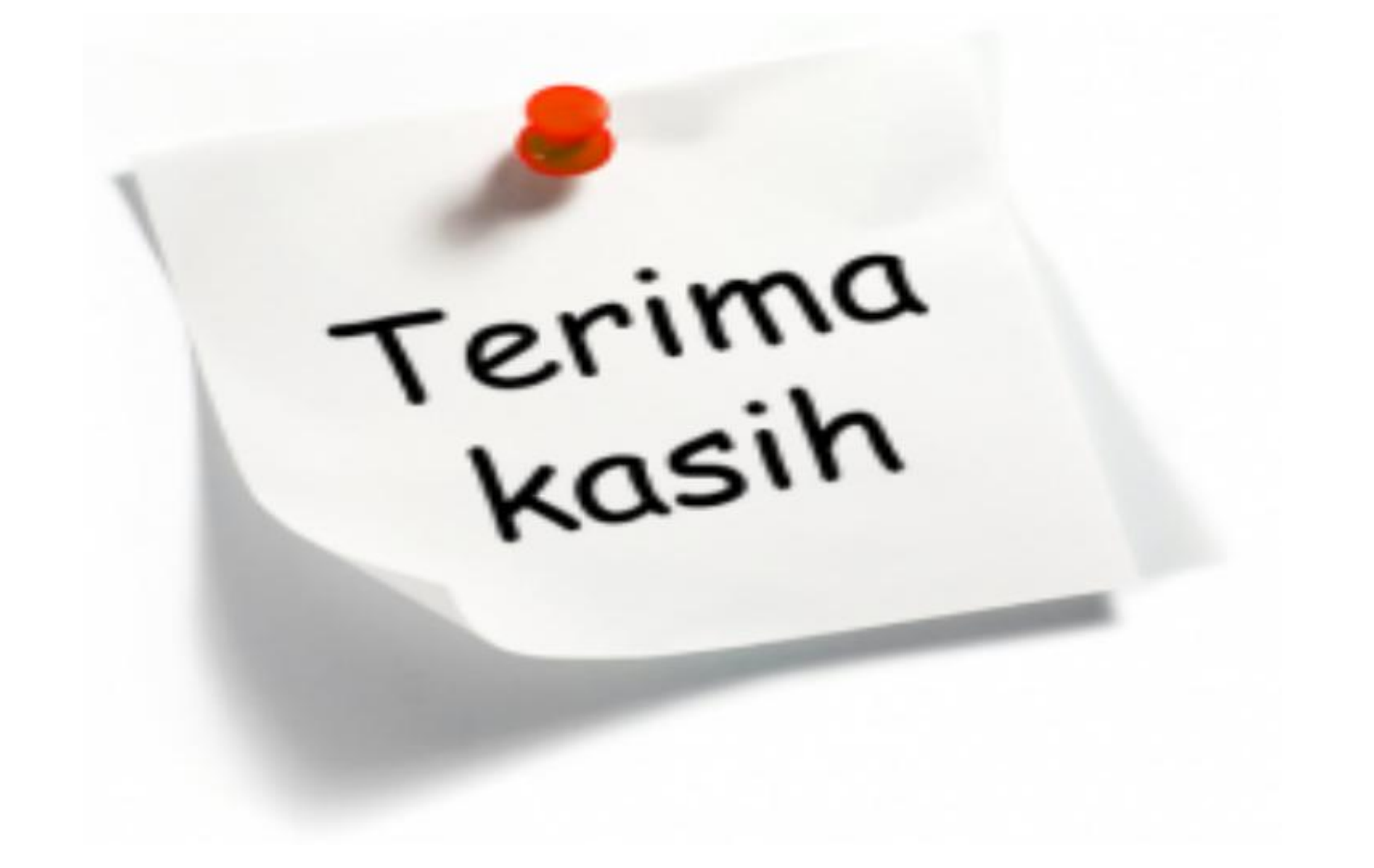